**KVĚTEN 2019** 

# Moje POHODA

ČASOPIS NEJEN PRO UŽIVATELE PROGRAMU POHODA

# Obsah

02

Novinky

14 Něco se chystá...

15 I POHODA může být ERP

**18** Daňový balíček 2019 – Změny v zákoně o DPH platné od 1. 4. 2019

**23** Letní osmisměrka

24 Recepty pro práci s programem

26 O čem sní účetní? Být 14 dní offline

28 Daňový kalendář

**30** Krasová divočina v srdci Čech

**33** Život je příliš krátký pro špatnou kávu

### Moje POHODA Květen 2019 | release 12200

**STORMWARE s. r. o.,** Za Prachárnou 4962/45, 586 01 Jihlava, tel.: 567 112 612,

586 01 Jiniava, (el.: 567 112 012, info@stormware.cz, www.stormware.cz foto | archiv STORMWARE ilustrace | Luisa Stormová

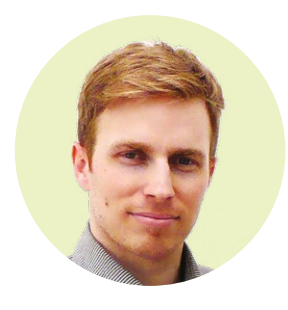

### Tomáš Prchal

obchodní ředitel STORMWARE s.r.o.

A je tu léto. Čas dovolených a odpočinku, ale také období uzávěrek a zákonitě i velkého shonu. Proto v časopise Moje POHODA najdete trochu od všeho: pro práci i relax.

Tématem posledních dní, alespoň v naší branži, byl daňový balíček, který přinesl celou řadu změn v oblasti daní. Novelizoval se například zákon o dani z přidané hodnoty – mimo jiné se upravil způsob výpočtu daně tzv. shora. Program POHODA samozřejmě na tyto aktuality reaguje a Vy se tak na něj můžete plně spolehnout. A protože jde o důležité téma, věnujeme mu pozornost v samostatném článku, konkrétně v rubrice Aktuálně se řeší na straně 18.

Těší nás, že Vám v tomto vydání můžeme představit i některé novinky. První je web **www.pohodove-erp.cz**, kde se stejně jako v článku na straně 15 dozvíte, jak posunout Váš program POHODA El o "level" výš a přizpůsobit ho vlastním požadavkům. Kromě toho se v článku dočtete o speciální akci na doplněk Business Intelligence, který nabízí hloubkové a přesné analýzy Vašich dat. Další novinka, kterou chystáme, poběží na Windows 10 a plánujeme ji zveřejnit v druhé polovině roku (koukněte na stranu 14).

Letní dny nás budou provázet ještě několik dalších měsíců, a tak si je pořádně užijte, třeba při objevování zajímavých koutů naší země.

P.S. Jestli nevíte, kam vyrazit, tip na opravdu pohodový výlet na Vás čeká na straně 30.

July A

# POHODA Květen 2019

Nová verze programu POHODA reaguje především na daňový balíček 2019, který přinesl rozsáhlé změny v celé řadě předpisů a mimo jiné novelizuje i zákon o DPH a zákon o daních z příjmů. Většina změn je platná od 1. 4. 2019, a protože jde opravdu o rozsáhlé téma, věnovali jsme mu samostatný článek na stranách 18–22. Kromě legislativních změn jsme do nové verze implementovali i spoustu dalších novinek, které vznikly z Vašich námětů. Ty nejdůležitější z nich Vám představujeme na následujících řádcích.

#### Eva Neubauerová

produkt manažer programu POHODA

## Cenové akce pouze pro vybrané odběratele

Nakupování ve slevách získává stále více na atraktivitě. Což je pozitivní zpráva i pro Vás, co stojíte na "druhé straně barikády" a služby či zboží ve slevě Vám zvyšují prodeje. A právě Vás potěší květnová novinka programu POHODA: možnost definovat cenové akce pouze pro vybrané odběratele nebo skupiny odběratelů (u ostatních se akce neuplatní).

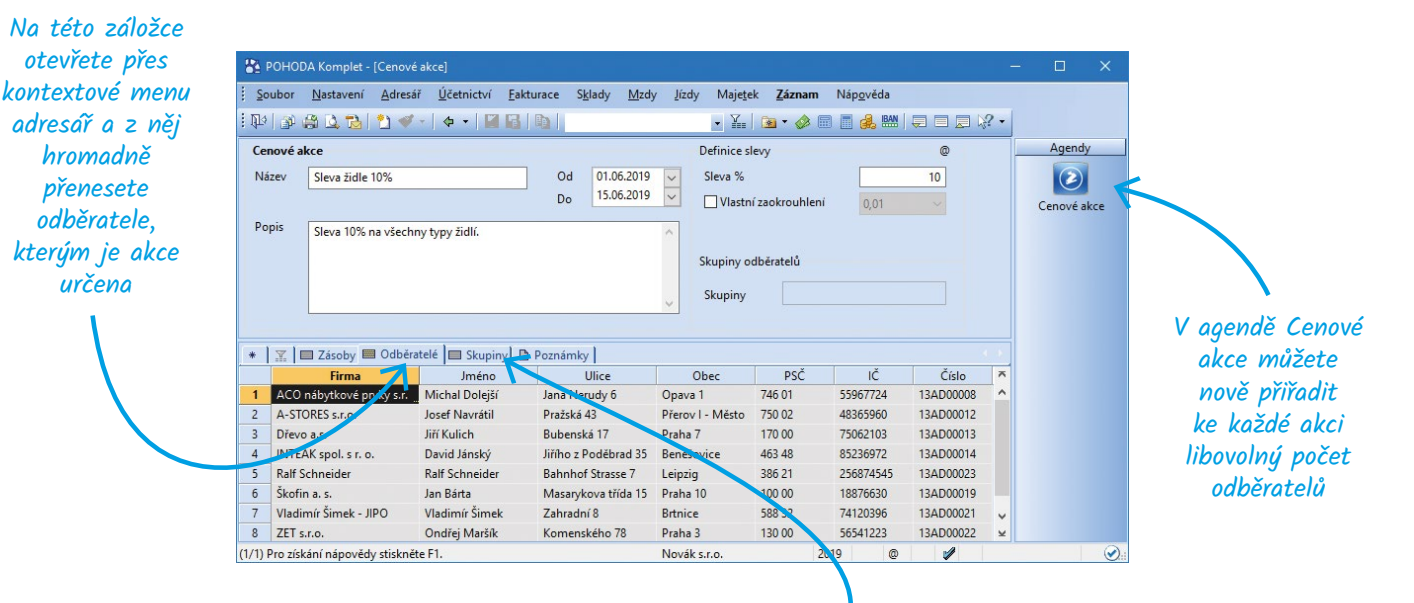

Přes tuto záložku jdou k cenové akci přiřadit skupiny odběratelů definované v agendě Adresaî v poli Skupiny (když pak do skupiny adresaî vložíte nového odběratele, automaticky se přiřadí i k cenové akci)

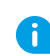

V případě souběžné platnosti více akčních cen se podle nastavení v části Priorita cen v agendě Globální nastavení/Ceny a slevy použije buď nejnižší z cen, nebo ta s nejvyšší prioritou. A

Přehled o odběratelích a skupinách odběratelů přiřazených k cenové akci zjistíte ze sestavy Cenová akce. Stačí v dialogovém okně Tisk zatrhnout volbu Včetně odběratelů. **NOVINKY** 

## Zůstatky účtů v agendě Saldo nově i v cizí měně

Všichni se asi shodneme, že je důležité mít přehled, zda Vaši odběratelé platí tak, jak mají. V programu POHODA k tomu slouží agenda Saldo, díky které přesně víte, jakou mají Vaši obchodní partneři platební morálku. V té samé agendě můžete dokonce nově sledovat zůstatky účtů v cizí měně dle párovacího symbolu, příp. IČ.

Po datové uzávěrce se informace ohledně cizí měny, např. hodnota v polích CM částka MD, resp. CM částka D, přenesou do agendy Počáteční stavy salda, čímž je zajištěn převod cizí měny z dokladů do salda nového roku Zůstatek v cizí měně (sloupec CM zůstatek) ukazuje vypovídací hodnotu za předpokladu, že fakturu i její likvidaci evidujete ve stejné měně

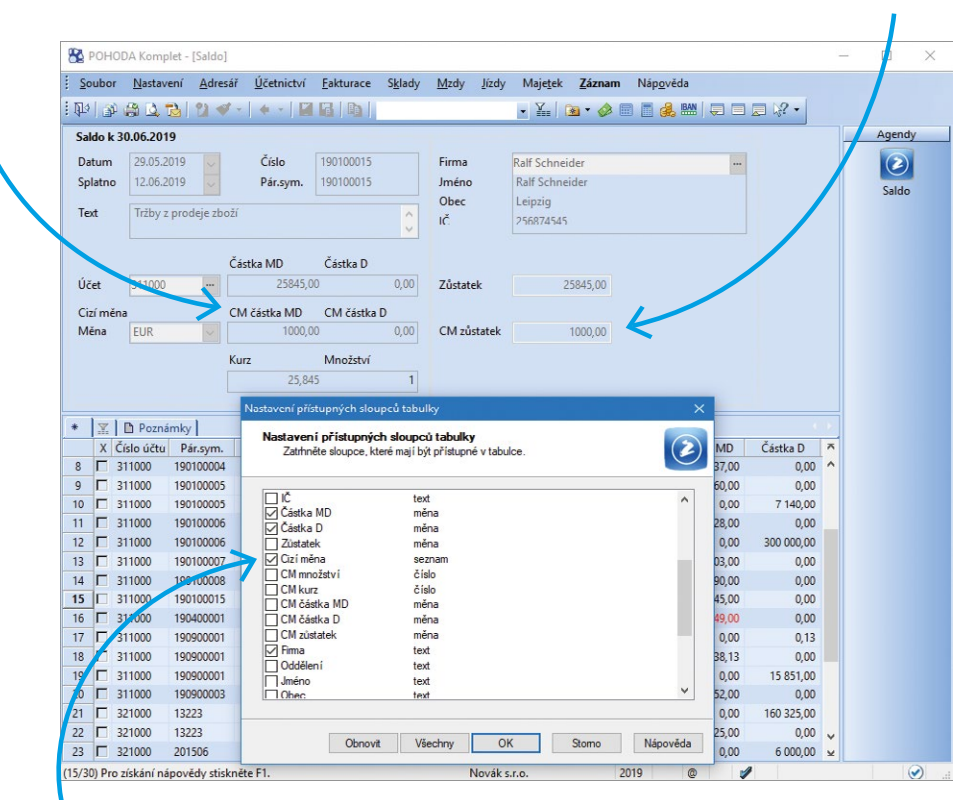

Povelem Sloupce z místní nabídky si nově můžete do sestaveného salda přidat sloupce týkající se cizí měny, tj. Cizí měna, CM množství, CM kurz, CM částka MD, CM částka D a CM zůstatek

Stejně jako dosud považujeme saldo za vyrovnané v případě, kdy je nulový zůstatek účtu v korunách, bez ohledu na výši zůstatku v cizí měně. V souvislosti s evidencí cizí měny jsme v agendě Saldo také rozšířili nabídku tiskových sestav. Nově zde najdete sestavy Saldo v cizí měně a Součet salda v cizí měně v různých variantách dle způsobu párování dokladů, který si zvolíte v parametrech při sestavení salda. Volitelně lze u těchto sestav v dialogovém okně Tisk určit, zda se mají tisknout i záznamy v korunách, příp. jen v konkrétní měně.

## Nové funkce pro datové zprávy

Asi už nikdo si nedokáže představit, že bychom měli s každým přiznáním či jiným tiskopisem běhat na úřady osobně; i proto se datová schránka stala nedílnou součástí života podnikatele. V programu POHODA jsme rozšířili funkce, které s tímto novodobým řešením komunikace souvisí.

Prostřednictvím datové schránky můžete odesílat z programu POHODA přiznání k DPH, souhrnné a kontrolní hlášení a dále přehledy mzdové agendy jako je ELDP, NEMPRI a další. To ostatně jistě dobře znáte a často využíváte. Podívejte se, o jaké funkce jsme datové zprávy nově vylepšili:

1. Odesláním dokumentu přes datovou schránku dojde k prokazatelnému doručení zprávy úřadu, přesto se ale může stát, že budete potřebovat nějaké potvrzení o doručení/odeslání. POHODA nově u jednotlivých elektronických podání odeslaných přes datovou schránku automaticky stáhne dodejku/doručenku datové zprávy, kterou lze pak přímo z programu vytisknout.

2. Agendy, ze kterých lze provést elektronická podání, jsme rozšířili o záložku El. podání, na které se evidují záznamy o tom, kdy bylo jednotlivé podání elektronicky odesláno a jakým způsobem – buď přes datovou schránku, nebo online na daný úřad. Přehled o všech elektronických podáních získáte prostřednictvím této záložky v agendách Přiznání DPH, Kontrolní hlášení, Souhrnné hlášení a dále agendách pro podání ELDP, NEMPRI, ONZ, PVPOJ a žádosti o daňový bonus. Protože je elektronicky odeslané přiznání (podání) nově spárováno s datovou zprávou, je možné ho automaticky po odeslání označit příznakem El. odesláno.

3. Datové schránky uchovávají ze zákona datové zprávy pouze po dobu 90 dní. Pokud chcete datovou zprávu archivovat, musíte ji vyexportovat nebo uložit do datového trezoru. Program POHODA nově umožňuje importovat úplnou datovou zprávu do agendy Odeslané datové zprávy povelem Záznam/Importovat zprávu/doručenku (ISDS), a tak si můžete uchovat datové zprávy přímo v programu. Navíc jde přiznání a mzdové přehledy s importovanou datovou zprávou ručně spárovat prostřednictvím povelu Připojit záznam ISDS -> na záložce El. podání.

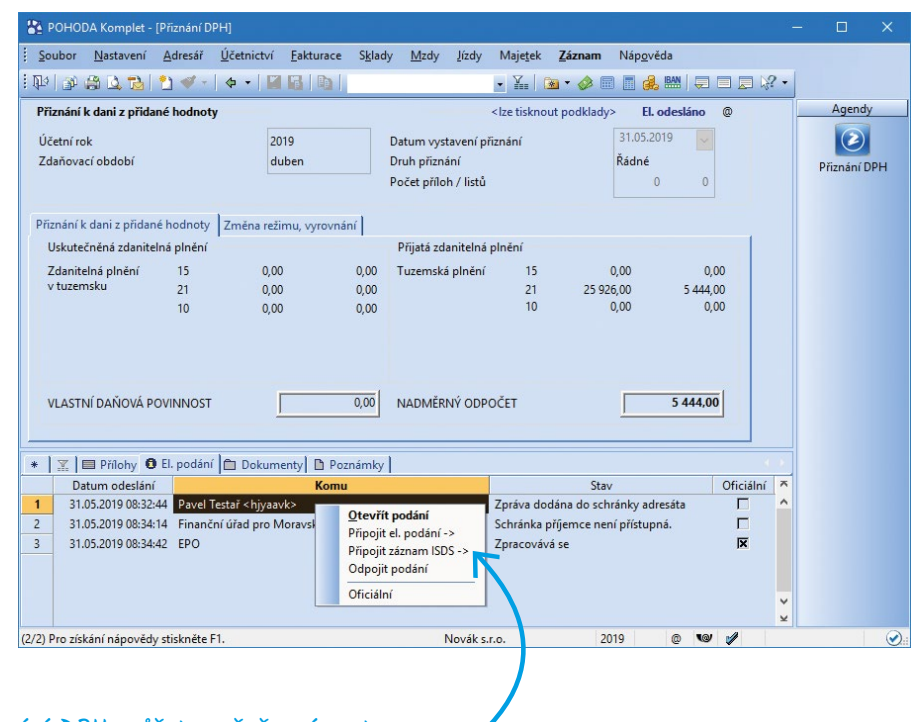

Přiznání DPH můžete ručně spárovat s importovanou datovou zprávou díky povelu Připojit záznam ISDS ->

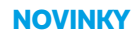

A to není zdaleka vše! Ty největší novinky v programu spojené s novelou zákona o DPH najdete ve speciálním článku na stranách 18–22. Výpis veškerých novinek květnové verze je pak uvedený na

www.pohoda.cz/novinky

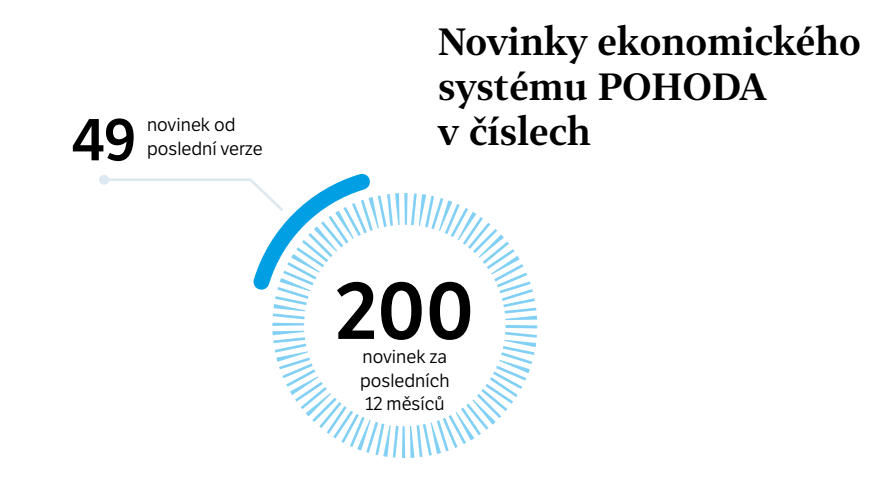

## Ukončení podpory Windows XP a Windows Server 2003

Přestože Microsoft přestal Windows XP a Windows Server 2003 podporovat už v roce 2014, resp. 2015, doposud jsme se snažili, aby na nich naše programy fungovaly. Vzhledem k vývoji moderních technologií to však nadále není možné, proto jsme nuceni od ledna 2020 ukončit podporu produktů STORMWARE pro tyto operační systémy. Doporučujeme proto aktualizovat Vaše operační systémy Windows na nejnovější verzi Windows 10 a Windows Server 2019. Eliminujete tak pravděpodobnost zneužití zranitelného staršího operačního systému a zároveň si tím také zajistíte nejnovější aktualizace našich produktů. Podrobnosti najdete na stránce se systémovými požadavky na www.stormware.cz/systemove-pozadavky.

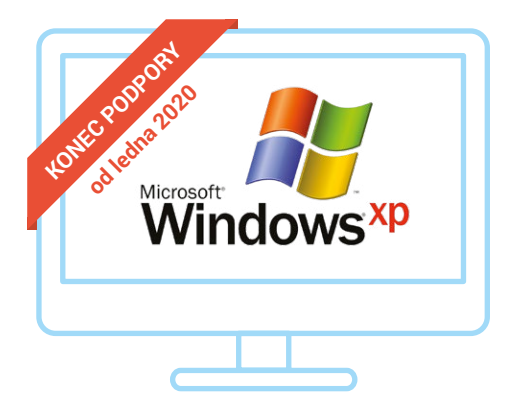

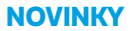

# **PAMICA** 2019

"V současné době pracujeme na novinkách, které vznikly z Vašich námětů, požadavků a zkušeností. Právě ty jsou pro nás největší inspirací a umožňují nám posouvat program blíže Vašim potřebám. Připravujeme například další rozšíření v oblasti srážek, protože při jejich zpracování se potýkáte s čím dál složitějšími případy, nebo také rozúčtování mzdových nákladů podle druhů pracovních poměrů. Na další novinky se můžete těšit v nové verzi programu PAMICA, která bude k dispozici v průběhu měsíce září."

Marika Komínková

produkt manažer programu PAMICA

## Exekuční a insolvenční srážky ze mzdy

Insolvence i exekuce je pro zaměstnance velmi nepříjemná věc, která přináší komplikace také zaměstnavateli. Ti si mnohdy s jejich výpočtem neví rady, a tak je v tomto případě důležité víc než kdy jindy mít program, který konkrétní částku vypočítá.

| PAMICA Max-     Soubor Nasta     Soubor Nasta     Do D D D D     Zaměstnanec     Zaměstnanec      | (Personalistika)<br>veni Segnamy Pgrsonalistika<br>D D D D D D D D D D D D D D D D D D D                            | Mrdy Podani Doklady<br>• Yas M                                                                                                    | Záznam Náp                                             | ovéda<br>Mi Mi Mi 🦞 🤻                                                                                                  | <b> </b>                                                               |                                                                                     | ¢                                                      |                                    |                         | Agendy         |
|---------------------------------------------------------------------------------------------------|----------------------------------------------------------------------------------------------------|----------------------------------------------------------------------------------------------------|--------------------------------------------------------|----------------------------------------------------------------------------------------------------|------------------------------------------------------------------------|-------------------------------------------------------------------------------------|--------------------------------------------------------|------------------------------------|-------------------------|----------------|
| Adresa trvaleho<br>Jméno<br>Příjmení<br>Titul před/za<br>Rozená<br>Další<br>Ulice<br>Obec<br>Stát | pohytu David Nováček Nováček Sluneční 12 SG 60 jihleva 1 CZ Adresz (Kontatní adresz /                               | Okohni úrdaje<br>Datum narození 12<br>Máto narození 27<br>Národnost<br>Statní občanství 27<br>Pohlaví M<br>Stav 22c<br>Roční zúčtování záloh | 1.12.1974<br>no<br>ská<br>z <u>*</u><br>už ~<br>natý ~ | Osobní číslo<br>Rodné číslo<br>Číslo OP<br><u>Telefon</u><br>E-mail<br>Vzdělšní<br>Obecné<br>Mítto výkonu<br>Středisko | 20010<br>741212/8889<br>0001245555<br>vysokoškolské<br>II<br>DĹNA<br>v | Výplata mzdy<br>Úhrada doplatku<br>Část dopl. hotově<br>Srážky<br>Počet vyživ. osob | hotové         V           0,00         1              |                                    |                         | Personalistika |
| Účet<br>V.s./S.s.                                                                                 | ovní poměry 🔲 Dané a pojitné 🕮<br>Do Číslo Platební ti<br>S01 Výživné<br>S03 Dlužné výživné<br>povědy stiskněte F1. | Nerezident<br>Uvádět RČ<br>Trvalé stářky Evidence j<br>Hodence<br>2 00<br>2 00                                                               | podání] 🔲 Kvalifi<br>10,00<br>20,00 dlu                | Zabezpečení sestar<br>Heslo<br>kace) 🔲 Životní poji<br>Hodnota<br>běžní<br>sžné výživné, celkem ž                      | v heslem<br>ištění i Ekkařské pr<br>Poznámka<br>é výživné<br>23 000,00 | ohlidky Skoleni (1)<br>Int.pozn. Předkor<br>331000/3<br>331000/3<br>Nov             | Historie Upomínky<br>ntace Středisko<br>79000<br>79000 | Dokumenty L Poz<br>Činnost Zakázka | námky )<br>A<br>Všichni | Ø              |

Exekuční, resp. insolvenční srážku jednoduše zadáte přímo konkrétnímu zaměstnanci v agendě Personalistika na záložku Trvalé srážky

### NOVINKY

Při provádění srážek ze mzdy se PAMICA řídí pravidly stanovenými především v občanském soudním řádu a zákoníku práce, umožňuje tak automatický výpočet základní nezabavitelné částky mzdy, hlídá předepsané pořadí srážek a jiné skutečnosti důležité pro správnost výpočtu. Rozlišuje přednostní (výživné, exekuce, náhrady škod, pohledávky daní a poplatků atd.) a nepřednostní pohledávky.

### PAMICA přesně vypočítá výši srážky podle Vámi zadaných údajů a především s ohledem na platnou legislativu

.

|                                                                                                    |                                                                                          |                                                                                                    |                                                                                                    |                                                                                                    |                                                               | S01a Zákonná sr<br>Skupina Srážky                                                                                                    | ážka cel                                                     | kovou částkou - exe                                                                                                   | kuce                                                                                      |                                                                                                    | 3528,0                                                             |
|----------------------------------------------------------------------------------------------------|------------------------------------------------------------------------------------------|----------------------------------------------------------------------------------------------------|----------------------------------------------------------------------------------------------------|----------------------------------------------------------------------------------------------------|---------------------------------------------------------------|----------------------------------------------------------------------------------------------------|--------------------------------------------------------------|----------------------------------------------------------------------------------------------------|-------------------------------------------------------------------------------------------|----------------------------------------------------------------------------------------------------|--------------------------------------------------------------------|
|                                                                                                    |                                                                                          |                                                                                                    |                                                                                                    |                                                                                                    |                                                               | Platební titul                                                                                                    | Zákonna                                                      | á srážka celkovou čás                                                                                                 | tkou - exeku                                                                              | ce                                                                                                    |                                                                    |
|                                                                                                    |                                                                                          |                                                                                                    |                                                                                                    |                                                                                                    |                                                               | Srážka Nezabavitelná                                                                                                    | mzda                                                         | Platební údaje                                                                                                    |                                                                                           |                                                                                                    |                                                                    |
|                                                                                                    |                                                                                          |                                                                                                    |                                                                                                    |                                                                                                    |                                                               | Základ pro srážky<br>Základní nezabav. část<br>Třetina                                                                                                    | ka                                                           | 16422,00<br>6430,00<br>3214,00                                                                                        | Kč<br>Kč<br>Kč                                                                            |                                                                                                    |                                                                    |
| MICA Max - [Mzdy -                                                                                                    | únor 2019]<br>eznamy Persona                                                             | listika Mzdv Podání                                                                                                    | Doklady Zázn                                                                                                    | am Nánověda                                                                                                    |                                                               | Zabavitelná bez omeze                                                                                                    | ní                                                           | 350,00                                                                                                    | Kč                                                                                        |                                                                                                    |                                                                    |
| 9 49 <b>L</b> 79   D                                                                                                    |                                                                                          | zana <u>m</u> ray <u>r</u> odani                                                                                         |                                                                                                    |                                                                                                    | 🌪   🖿 • 🔤   s                                                 | Zadat ručně                                                                                                    |                                                              | ]                                                                                                    | NL.                                                                                       |                                                                                                    |                                                                    |
|                                                                                                    |                                                                                          |                                                                                                    |                                                                                                    |                                                                                                    |                                                               |                                                                                                    |                                                              |                                                                                                    |                                                                                           |                                                                                                    |                                                                    |
| em za pracovní poměr<br>bdobí<br>těsíc<br>ok                                                                                                    | Nepřítomnost<br>únor<br>2019                                                             | Pojištění za pracovní pomě<br>Mzda<br>Základní mzda<br>Dílčí hrubá mzda                                                  | r Vyúčtování mz<br>18 000,00<br>19 000,00                                                                                           | •<br>dy za zaměstnance Úvazek<br>Přehled<br>Přesčasy, nadúvazky<br>Prémie a odměny<br>Osobní obodnocení                                                                                                    | 0,00<br>0,00                                                  | Poznámka pro tisk<br>Interní poznámka<br>V poli Celková srážka za<br>postupně srážena. V příš                                                                                                    | dejte cell<br>śtím měs                                       | covou výši srážky, kte<br>íci bude o skutečně s                                                                       | rá má být v j<br>raženou část                                                             | ednotlivých mě<br>ku celková výše                                                                        | sících<br>srážky                                                   |
| em za pracovní poměr<br>Vlědobí<br>kok<br>Kalendářní dny<br>Itátní svátky<br>rracovní dny                                                                                | Nepřitomnost<br>únor<br>2019<br>28<br>0<br>20<br>0                                       | Pojištění za pracovní pomě<br>Mzda<br>Základní mzda<br>Dílčí hrubá mzda<br>Průměrný výdělek pro<br>pracovněprávní účely  | r Vyúčtování mzi<br>18 000,00<br>19 000,00<br>142,26<br>0,00                                                                        | dy za zamestnance Úvazek<br>Přehled<br>Přesčasy, nadúvazky<br>Prémie a odměny<br>Osobní ohodnocení<br>Příplatky a doplatky<br>Mimomzd. prostředky<br>Naturální mzda                                             | 0,00<br>0,00<br>1 000,00<br>0,00<br>0,00<br>0,00<br>0,00      | Poznámka pro tisk<br>Interní poznámka<br>V poli Celková srážka za<br>postupně srážena. V pří<br>snížena. V poli Původní<br>případě, že je zákonná s<br>poli Počet vyživovaných                           | dejte cell<br>ítím měs<br>výše bud<br>rážka pro<br>1 osob. D | covou výši srážky, kt<br>íci bude o skutečně s<br>ie uvedena celková v<br>váděna ve prospěch<br>ruh srážky a datum ro | rá má být v j<br>raženou část<br>ýše srážky, ze<br>vyživovanýcl<br>szhodují o po          | ednotlivých mě<br>ku celková výše<br>které se vycház<br>h osob, snižte je<br>přadí uspokojen             | sících<br>srážky<br>elo. V<br>jich počet v<br>í srážky.            |
| iem za pracovní poměr<br>libdobí<br>vlěsic<br>lok<br>(alendášní dny<br>tátní ovätly<br>tracovní dny<br>lyazek<br>Jdpracováno<br>řečásy, nadůvažky<br>imluvabs./ Vyl.doby | Nepřitomnost<br>únor<br>2019<br>28<br>0<br>20<br>(6,00 /d)<br>120 h.<br>0 h.<br>0 0 k.d. | Pojištění za pracovní pomě<br>Mzda<br>Základní mzda<br>Dílčí hrubba mzda<br>Průměrný výdělek pro<br>pracovněprávní účely | r Vyúčtování mz<br>18 000,00<br>19 000,00<br>142,26<br>0,00                                                                         | dy za zaměstnance Úvazek<br>Přehled<br>Přečsay, nadůvazky<br>Přemie a odmény<br>Osobní ohodnocení<br>Připlatky a doplatky<br>Mimornač, prostředky<br>Naturální mzda<br>Jednorázové náhrady<br>Dohody, odstupne  | 0,00<br>0,00<br>1 000,00<br>0,00<br>0,00<br>0,00<br>0,00<br>0 | Poznámka pro tisk<br>Interní poznámka<br>V poli Celková srážka za<br>postupně srážena. V pří<br>snížena. V poli Původní<br>případě, že je zákonná s<br>poli Počet vyživovaných<br>Tisk na výplatní pásku | dejte celk<br>śtím měs<br>výše bud<br>rážka pro<br>n osob. D | covou výši srážky, kte<br>icí bude o skutečně s<br>uvdeňa celková v<br>váděna ve prospěch<br>ruh srážky a datum rr    | rá má být v j<br>raženou část<br>ýše srážky, ze<br>vyživovanýcl<br>szhodují o po<br>ložit | ednotlivých mě<br>ku celková výše<br>které se vychá<br>h osob, sničtá je<br>ořadí uspokojen<br>Storno    | sících<br>srážky<br>elo. V<br>jich počet v<br>í srážky.<br>Nápověd |
| em za pracovní poměr<br>bdobí<br>děsíc<br>ok<br>alendářní dny<br>tátní ovätky<br>racovní dny<br>vazek<br>dpracováno<br>fesčasy, nadúvady<br>imluv.abs./ Vyl.doby         | Nepritomnost                                                                             | Pojištění za pracovní pomě<br>Mzda<br>Základní mzda<br>Dílčí hrubě mzda<br>Průměrný vyldělek pro<br>pracovněprávní účely | <ul> <li>Vyúctování mz</li> <li>18 000,00</li> <li>19 000,00</li> <li>142,26</li> <li>0,00</li> <li>142,26</li> <li>0,00</li> </ul> | dy za zaměstnance Úvzeké<br>Přehled<br>Přesčasy, nadůvazky<br>Přemie a odměny<br>Osobní chodnocení<br>Příplatky a doplatky<br>Mimorad, prostředky<br>Naturalní mrůda<br>Jednorazové nahrady<br>Dohody, odstupne | 0,00<br>0,00<br>1 000,00<br>0,00<br>0,00<br>0,00<br>0,00<br>0 | Poznámka pro tisk<br>Interní poznámka<br>V poli Celková srážka za<br>postupně srážena. V při<br>snížena. V poli Původní<br>případě, že je zákonná s<br>poli Počet vyživovaných<br>Tísk na výplatní pásku | dejte cell<br>śtím měs<br>výše bud<br>rážka pro<br>n osob. D | covou výši srážky, kte<br>ici bude o skutečně se<br>uvdena celková v<br>váděna ve prospěch<br>uh srážky a datum ro    | rá má být v j<br>raženou část<br>ýše srážky, ze<br>zkodují o po<br>ožit                   | ednotlivých mě<br>ku celková výše<br>k které se vycház<br>h osob, snižte je<br>ořadí uspokojen<br>Storno | sících<br>srážky<br>jich počet v<br>í srážky.<br>Nápověc           |

Výsledek provedeného výpočtu pak vidíte v agendě Mzdy

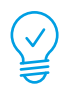

Celým postupem zadání exekuční srážky Vás provede videonávod dostupný na

### www.stormware.cz/videonavody

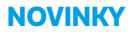

# **TAX** 2019

"Během roku vydáváme aktualizace programu TAX, které reagují zejména na legislativní změny. Naposledy jsme tak například aktualizovali formulář kontrolního hlášení a přiznání k dani z hazardních her na základě tzv. daňového balíčku. Obsáhlejší novinky však zveřejňujeme hlavně v rámci plné verze programu koncem kalendářního roku, a v té zatím poslední, TAX 2019, rel. 6500, jste mohli mimo jiné najít funkci pro export výkazů účetní závěrky do formátu XML."

### Zuzana Tlačbabová

produkt manažer programu TAX

## Export účetních výkazů do samostatného XML souboru

Doba, kdy se veškerá daňová přiznání odevzdávala fyzicky "na papíře", je dávno pryč. Na elektronickou komunikaci jsme si už zvykli a nutno říct, že nám dost ulehčuje život. I v programu TAX tuto oblast stále vylepšujeme, nově jde vytvořit samostatný XML soubor pro výkazy účetní závěrky.

Průvodce pro export výkazů do XML se otevře po zvolení nového povelu Export výkazů do XML..., který najdete v menu Soubor/Datová komunikace. Do XML souboru lze tímto způsobem exportovat data z rozvahy, výkazu zisku a ztráty a přílohy v účetní závěrce od zdaňovacího období 2018.

V průvodci pro export výkazů do XML stačí zvolit rok a z nabídky vybrat požadované výkazy Takto exportované výkazy účetní závěrky můžete odeslat např. daňovému poradci, své bance či načíst přímo na Daňový portál Finanční správy ČR (EPO) jako součást přiznání k dani z příjmů právnických/fyzických osob

| ento průvodce slouží k exp | ortu výkazů účetní závěrky do formátu XML.                                   |
|----------------------------|------------------------------------------------------------------------------|
| Základní údaje             |                                                                              |
| Rok sestavení výkazů       | 2018 ~                                                                       |
| Rozvaha                    | Rozvaha v plném rozsahu (27.11.2018 15:55:58)                                |
| Výkaz zisku a ztráty       | Výkaz zisku a ztráty v plném rozsahu (27.11.2018 15:56:06)                   |
| Příloha v účetní závěrce   | Příloha v účetní závěrce v plném rozsahu (velká účetní jednotka) (27.11.20 🗸 |
|                            |                                                                              |
|                            |                                                                              |
|                            |                                                                              |
|                            |                                                                              |
|                            |                                                                              |
|                            |                                                                              |

Na další straně pak už jenom zvolíte cestu pro uložení výsledného souboru a stisknete Dokončit

# **WINLEX** 2019

"Letošní jaro nám přineslo nejen slunečný duben či mnohými toužebně očekávané srážky v květnu, ale doslova i přívaly legislativních novinek, které jsme pro Vás v jednotlivých měsících do programu WINLEX zapracovávali – za všechny stačí jmenovat například tzv. daňový balíček. S pravidelným přísunem aktuální legislativy spolu s přehledem nových i změněných předpisů samozřejmě můžete počítat i nadále, abyste se tak mohli věnovat v klidu své činnosti a užít si nadcházející léto co nejvíce v pohodě."

### Aleš Krejčí

vedoucí analytik programu WINLEX

## Snadné porovnání aktuálního znění předpisu s tím předchozím

Do programu WINLEX každý měsíc přibývají nové a nové zákony, za poslední dobu to byl například důležitý daňový balíček 2019, adaptační zákon ke GDPR či změnový zákon týkající se zpracování osobních údajů. Vyznat se v tolika nových předpisech často není úplně jednoduché. Věděli jste ale, že program WINLEX nabízí užitečnou funkci, která Vám pomůže se lépe zorientovat ve změnách mezi jednotlivými verzemi aktualizovaných předpisů?

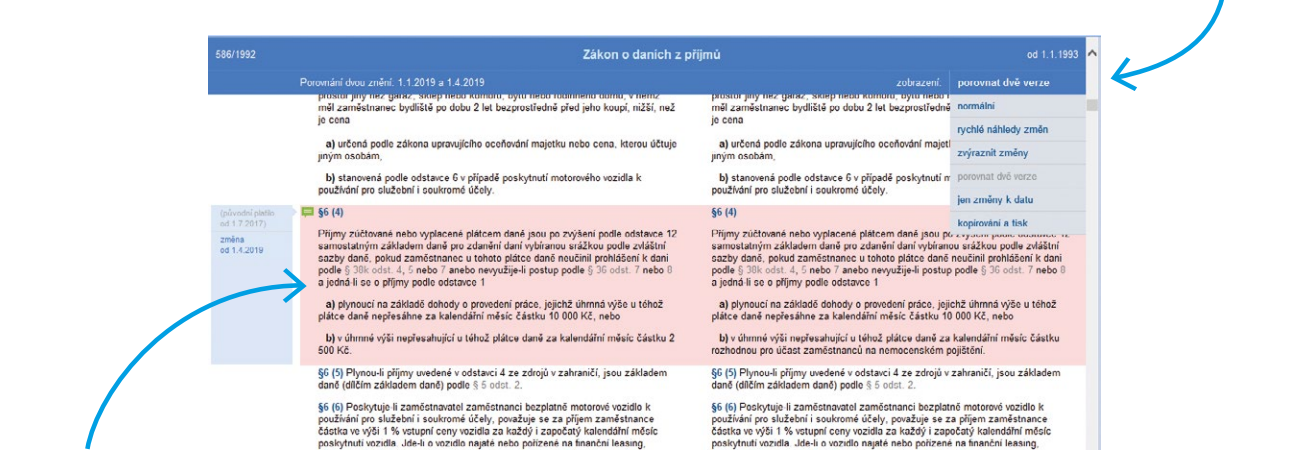

Pro porovnání dvou verzí předpisu stačí zvolit povel Zobrazení/Porovnat dvě verze

WINLEX zvýrazní části, ve kterých došlo ke změně – snadno si tak uděláte přehled o všech úpravách

### Do Winlexu nově přibyly například tyto předpisy:

- Zákon, kterým se mění některé zákony v oblasti daní a některé další zákony (tzv. daňový balíček 2019)
- Zákon o zpracování osobních údajů (adaptační zákon ke GDPR)
- Zákon, kterým se mění některé zákony v souvislosti s přijetím zákona o zpracování osobních údajů
- a mnoho dalšího najdete na **www.winlex.cz/novinky**

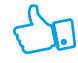

Aktualizace právních předpisů WINLEX vychází každý měsíc, a tak jsou ideálním doplňkem pro práci účetních v Pohodě

# Aplikace mPOHODA verze 4.0

"V aplikaci mPOHODA pokračujeme v plnění přání Vás uživatelů. Po objednávkách přichází na řadu další funkce, o kterou jste si často psali, a to možnost vystavovat doklady v cizí měně. Nově to umí jak webová, tak i mobilní aplikace mPOHODA. Kromě toho nadále vylepšujeme i bezpečnostní funkce aplikace. V minulé verzi přibyla možnost nastavit omezení nahlížení do dokladů a nyní, v červnové verzi, navíc můžete každému vyhradit jeho vlastní sklad."

Lukáš Mužátko

vedoucí projektu mPOHODA

## Vystavování dokladů v cizí měně

Zahraniční obchod rok od roku roste, a tak není divu, že občas potřebujeme vystavit faktury, zálohovky nebo objednávky v eurech či dolarech. Nebo třeba pokladní doklady ve zlotých či rublech. Pro aplikaci mPOHODA, mobilní i webovou, to nově není žádný problém.

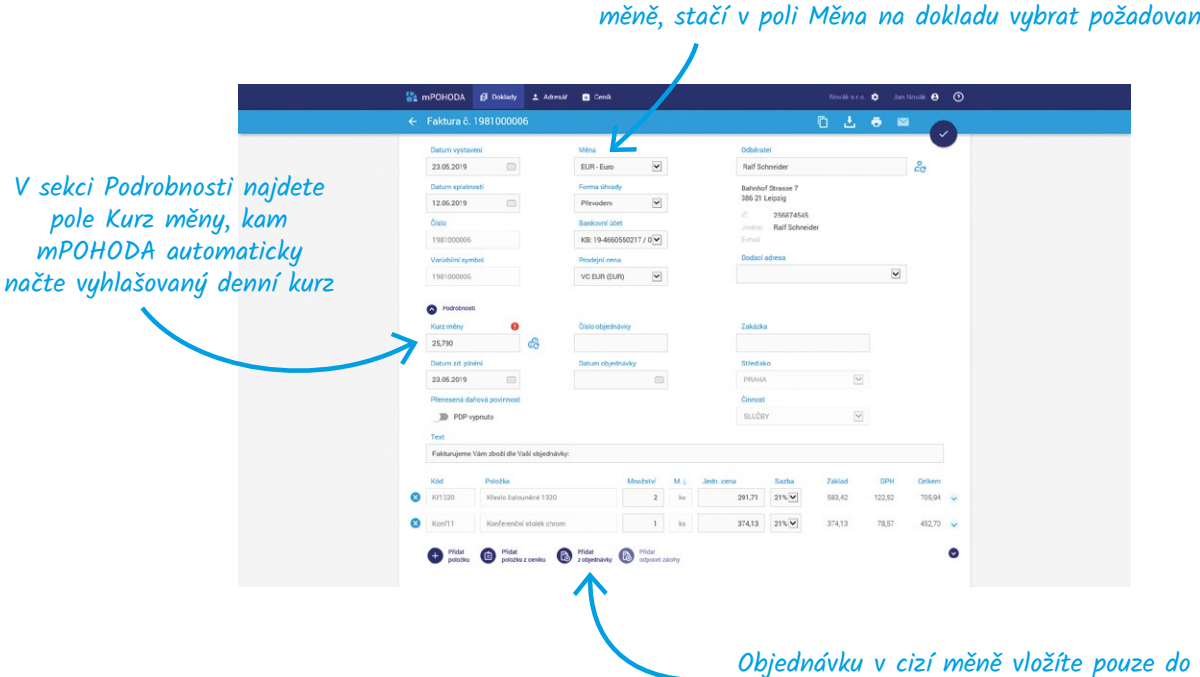

Jestliže chcete vytvořit vydanou či zálohovou fakturu v jiné než české měně, stačí v poli Měna na dokladu vybrat požadovanou cizí měnu

vydané faktury vystavené ve stejné měně

Jestliže chcete v aplikaci mPOHODA vystavit pokladní doklady, je potřeba nastavit příslušnou valutovou pokladnu importovanou z programu POHODA. Pamatujte také na to, že pokladní doklady v cizí měně slouží pouze k prodeji zboží a služeb, nejde jimi hradit faktury. V aplikaci mPOHODA také nemůžete provést odpočty záloh v cizí měně, to jde pouze v programu POHODA. A samozřejmě jako vždy nezapomeňte synchronizovat data, aby se Vám záznamy v cizí měně vytvořené v aplikaci přenesly do programu POHODA.

## Omezení přístupu ke skladům

Je jasné, že ne každý může mít přístup ke všem datům. A tak Vám po možnosti nastavit omezení nahlížení do dokladů přinášíme i novou funkci, díky které vyhradíte každému uživateli vlastní sklad. Navzájem si tak nebudou moci vyskladňovat zboží.

> V agendě Uživatel můžete po synchronizaci zásob s programem POHODA přiřadit jednotlivým uživatelům sklady, ke kterým budou mít přístup

| ÷     |                                                                                                    |                                                                                                    |                                                                      |  |
|-------|----------------------------------------------------------------------------------------------------|----------------------------------------------------------------------------------------------------|----------------------------------------------------------------------|--|
|       | Uživatel                                                                                                    |                                                                                                    |                                                                      |  |
|       | UZVATEL<br>Email<br>2 solehel@soleh.cz<br>Zuberk-Bolodos<br>RALTAVENI<br>Vyshon patabas<br>Paladas mPOrEDA<br>USMANA<br>Vyshon fantabas | ROLE Advision tato Princip A datadom jergin tabuetdu Princip Na datadom jergin tabuetdu Princip Na advismator pilotu | PAISTUR KE SKLADÓM<br>  OYear-tel<br>  MATTERÁL<br>W PROSL<br>W 2005 |  |
| Copyr | right © 2019 STORMWARE s.r.o. Šechna pr                                                                                                 | iva vyhrazena                                                                                                    | Verze 4.0.1915.22661 (2019-05-15 12.35)                              |  |

Nastavení skladů lze použít pouze u uživatelů s rolí Uživatel, administrátor má vždy přístup ke všem skladům

A jak se projeví, že uživatel nemá přístup k danému skladu?

- Položky ceníku patřící do skladu, ke kterému uživatel nemá přístup, nepůjde vložit do nového dokladu.
- Pro vložení do dokladu se nebudou nabízet ani komplety a soupravy obsahující položky, ke kterým uživatel nemá přístup.
- Nepůjde upravovat a mazat doklady obsahující

položky, ke kterým nemá uživatel přístup.

 Při přenosu dokladu s položkami do jiného dokladu se přenesou pouze ty položky, se kterými je uživatel oprávněn pracovat. V případě kompletů a souprav přenos půjde provést, pokud má uživatel přístup ke všem položkám tvořících danou složenou zásobu.

Potěšily Vás novinky? Pokud ano, budeme rádi, když aplikaci doporučíte dalším uživatelům, ať už osobně, nebo třeba prostřednictvím recenze na Google Play či AppStore. Pokud Vám v aplikaci něco chybí, dejte nám to prosím vědět na

### mpohoda@stormware.cz

**NOVINKY** 

# Aplikace mKasa verze 3.0.0

"Na výsledek vývoje verze 3.0.0 jsme se opravdu těšili a myslím, že i samotní uživatelé aplikace její hlavní novinku velice uvítají. Už totiž nebudou muset ručně vyťukávat částku na platební terminál. mKasa sama pošle na terminál jak částku, tak i další údaje, díky kterým se později v programu POHODA automaticky spárují příchozí platby. Jak asi tušíte, mKasu jsme rozšířili o možnost bezhotovostních plateb kartou.

Podrobný popis této nové funkce i všech ostatních si můžete nově přečíst v online příručce, kterou najdete na **www.stormware.cz/prirucka-mkasa-online**."

> Lukáš Mužátko vedoucí projektu mKasa

## Platba kartou přímo u zákazníka

Platby kartou jsou v poslední době stále oblíbenější, a tak se nedílnou součástí rychlého prodeje stává platební terminál. Ani v aplikaci mKasa proto nemohlo chybět usnadnění prodeje odesláním platby na platební terminál, jako první je možné používat platební terminály Ingenico iCT220 a iWL220 provozované bankou ČSOB, brzy přidáme podporu i dalších typů terminálů.

Již nemusíte ručně vyťukávat částku na platební terminál. mKasa sama pošle na terminál jak částku, tak i další údaje, díky kterým se později v programu POHODA automaticky spárují příchozí platby. A jak na to?

Nejprve připojte Ingenico do stejné lokální sítě jako zařízení s aplikací mKasa, terminál iCT220 pomocí LAN kabelu, iWL220 pomocí Wifi sítě. Na cestách můžete na zařízení s mKasou spustit Wifi hotspot a připojit k němu terminál iWL220. Pak stejně jako u většiny jiných funkcí i pro používání platebního terminálu je nutné provést potřebná nastavení **přímo v programu POHODA**:

- 1. K bankovnímu účtu nastavte ve stejnojmenné agendě platební terminál Ingenico ČSOB.
- 2. V agendě Globální nastavení/Sklady/Prodejky tlačítkem Nastavení otevřete Zaúčtování forem úhrad. Zde v poli Forma úhrady zvolte úhradu typu platební karta, které přiřadíte bankovní účet, a v poli Zaúčtování vyberte Ostatní pohledávky. Chcete-li, aby docházelo k odeslání částky na platební terminál pouze na daném zařízení, vyberte v poli Středisko konkrétní středisko přiřazené mKase.

- V agendě Nastavení/Kasy/Kasy ověřte, zda je u příslušné mKasy v sekci Formy úhrad daná forma povolena.
- Synchronizujte data s aplikací mKasa, aby došlo k přenosu nastavení.

V aplikaci mKasa v agendě Hardware přibyla nová záložka Platební terminál, na které zapněte používání platebního terminálu a vyplňte potřebná pole. Pokud test připojení s terminálem proběhl úspěšně, můžete přejít do agendy Kasa a začít s prodejem. Pro odeslání částky na platební terminál zvolte formu úhrady, kterou jste si nastavili v programu POHODA v 2. kroku; stiskem tlačítka Zaplatit se platba odešle. Po dokončení prodeje zobrazíte podrobné informace o úhradě na detailu dokladu v agendě Historie, na záložce Úhrady.

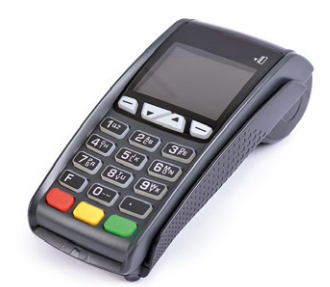

### **NOVINKY**

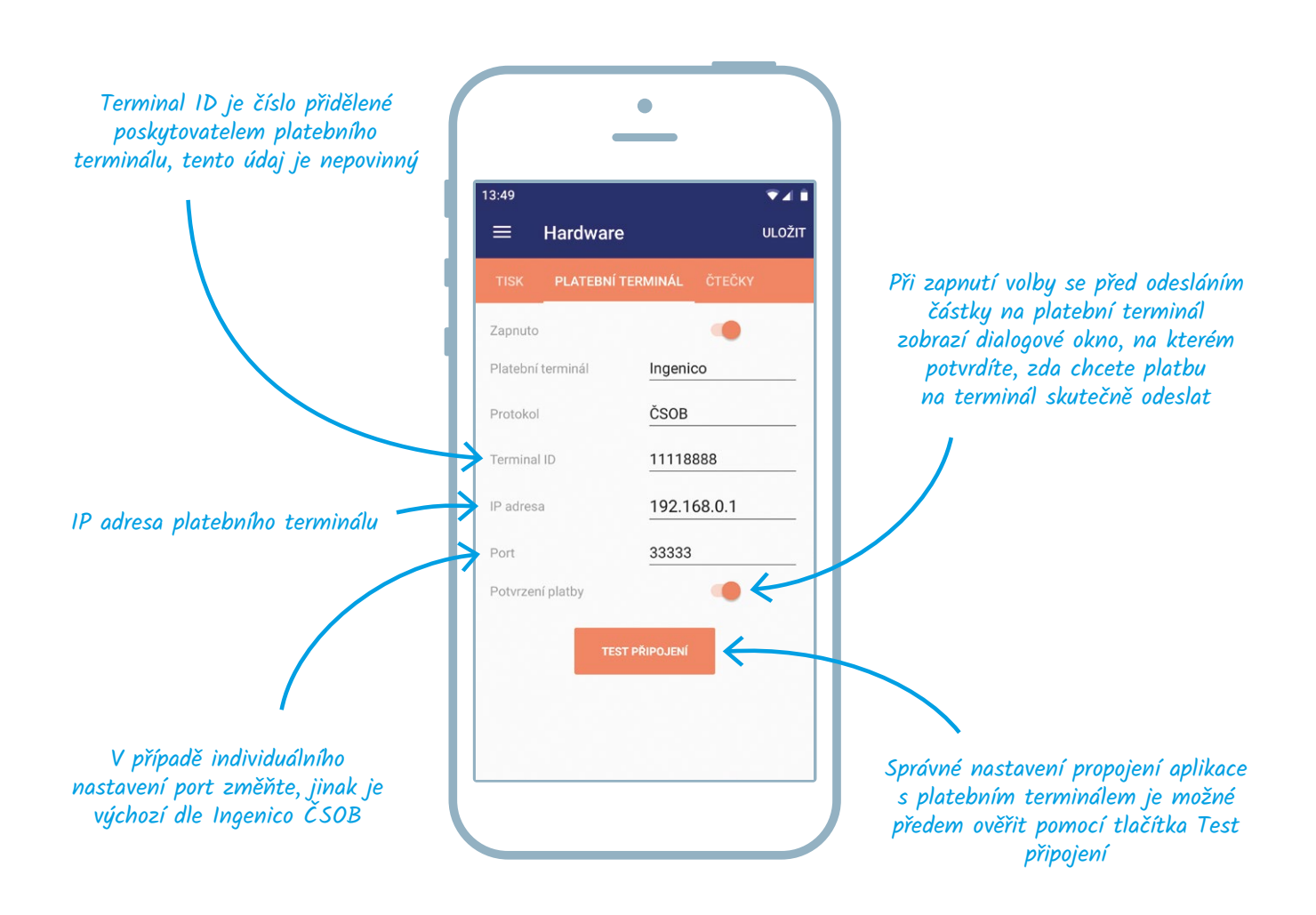

Úhrady provedené pomocí platební karty lze dále párovat a likvidovat v programu POHODA pomocí výpisu (avíza) od provozující banky. Více informací o nastavení načítání výpisu do programu POHODA naleznete na webových stránkách

### www.stormware.cz/podpora/faq/platebni-terminaly.aspx

# Něco se chystá...

Odpočítáváme spuštění novinky, která nadchne všechny uživatele počítačů s Microsoft Windows 10, především ty, co mají tzv. All in One PC. Už teď Vás chceme nechat nahlédnout pod pokličku a prozradit trochu víc. Podívejte se na indicie – z nich určitě poznáte, co pro Vás chystáme.

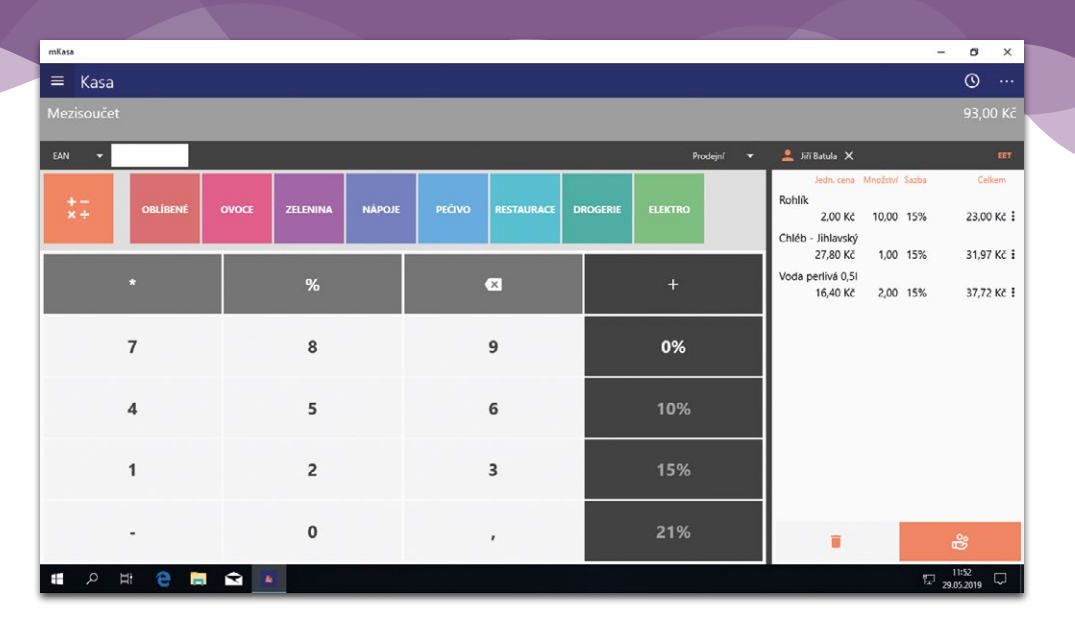

- **1.** Aplikace, která umožňuje prodávat pomocí dotykového displeje, a tak plnohodnotně nahrazuje Kasu Offline.
- Aplikace, na kterou si můžete pomocí Bluetooth nebo USB připojit spoustu hardwarových doplňků.
- Aplikace na nové platformě, kterou jako uživatelé programu POHODA můžete celý příští rok používat zdarma.
- 4. Aplikace, kterou už znáte ve verzi pro Android či iOS.

### ZE SVĚTA STORMWARE

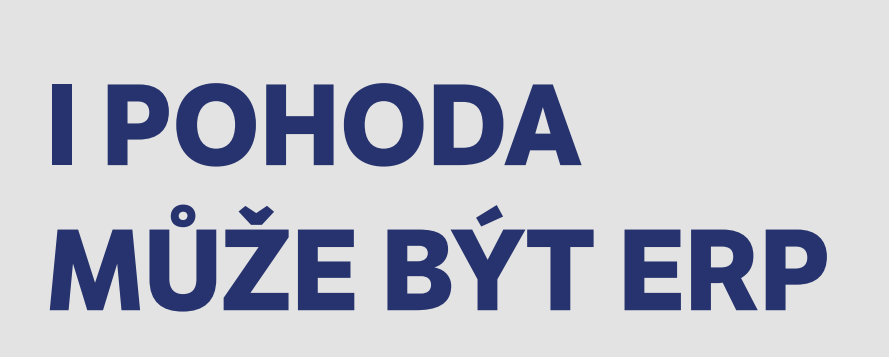

Jakmile se řekne ERP systém, každého podnikatele určitě hned napadne, že na jeho pořízení bude muset vynaložit značné finanční prostředky. Vy jako uživatelé programu POHODA máte však situaci jednodušší. Stačí pouze přejít na vyšší řadu programu POHODA E1, kterou si následně přizpůsobíte svým požadavkům.

# Jak ještě posunout Váš program POHODA E1 o "level" výš?

Už v základu obsahuje POHODA E1 plno nadstandardních funkcí, ale možná jste sami nevěděli, že si na ni můžete napojit i spoustu dalších rozšíření a doplňků, například e-shop, CRM, personální systém či nástroj pro analýzu dat Business Intelligence (poslední dva zmíněné Vám představujeme na následující straně). Díky tomu se z Pohody E1 stává opravdu sofistikovaný ERP systém, který si sestavíte doslova na míru. Kompletní seznam rozšíření najdete na **www.pohodaplus.cz**.

Právě nyní Vám můžeme zaručit tu nejvýhodnější cenu za program POHODA E1, proto s jeho pořízením neotálejte. A samozřejmě platí, že při přechodu na vyšší řadu nehradíte plnou cenu, ale vždy jen rozdíl mezi Vaší stávající a nově pořizovanou verzí.

### Rychlejší a bezpečnější provoz systému

Velký objem dat obvykle ovlivňuje rychlost software. Díky technologii klient-server, na které je založená právě POHODA E1, však máte jistotu, že program bude mít stále svižné tempo. Data jsou uložená na Microsoft SQL Serveru a po síti se přenáší vždy jen ta, která právě potřebujete. Jako třešničkou na dortu je pak to, že jsou Vaše data i více v bezpečí. Správu dat, operace s databází a fyzický přístup k databázovému úložišti provádí totiž pouze Microsoft SQL Server.

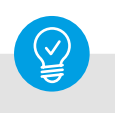

### Přechod na nový systém je velký krok, my Vám ho usnadníme

Více informací o ERP systému najdete na **www.pohodove-erp.cz**. Osobně Vám rádi pomůžeme a poradíme na bezplatné konzultaci. Naši odborníci Vám zodpoví všechny dotazy a předvedou Vám, v čem by Vám mohl být informační systém POHODA E1 či doplňky PAMICA a Business Intelligence nápomocné.

Stačí vyplnit formulář **www.stormware.cz/ kontaktni-formular/**, my se Vám ozveme a společně domluvíme termín konzultace.

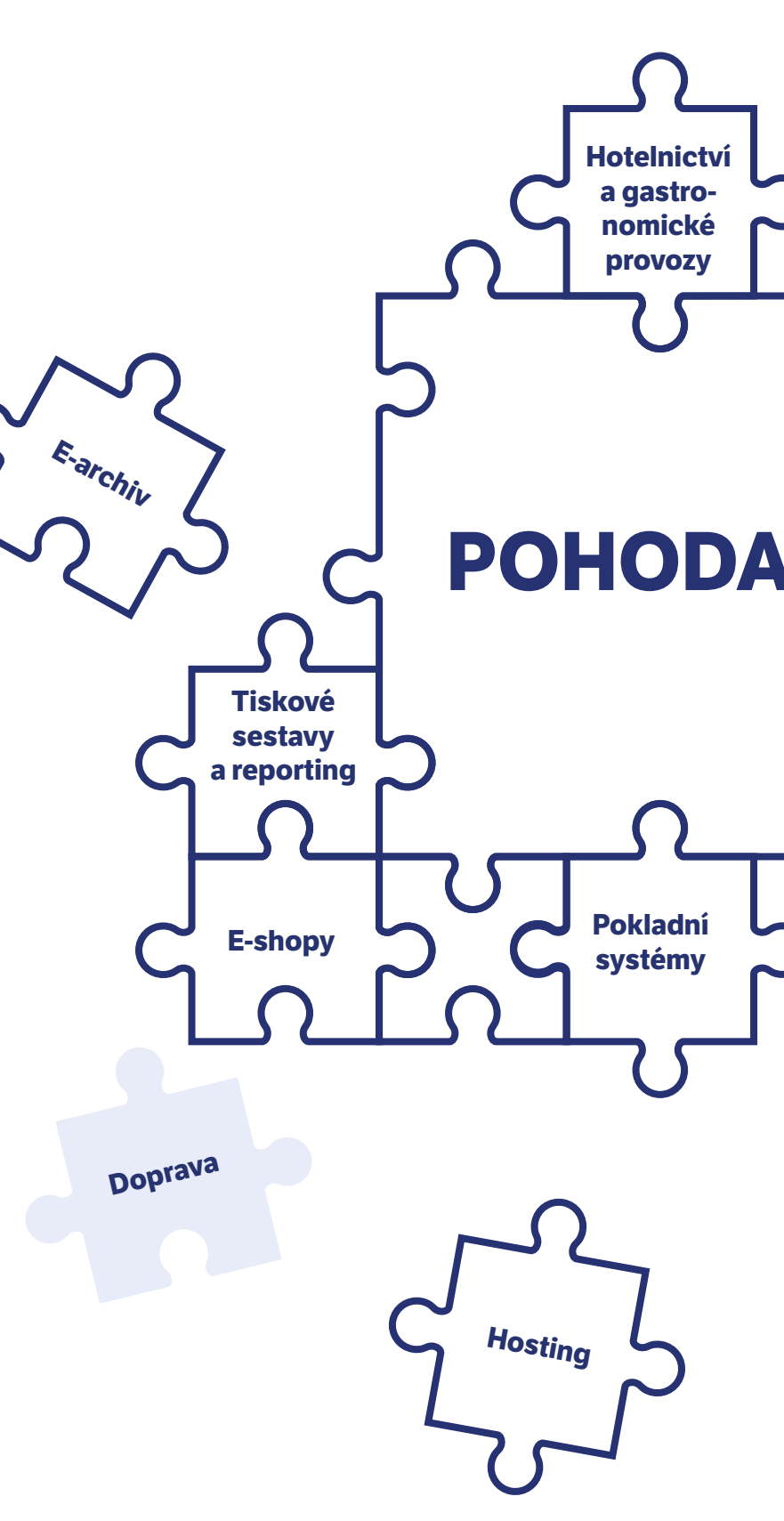

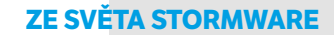

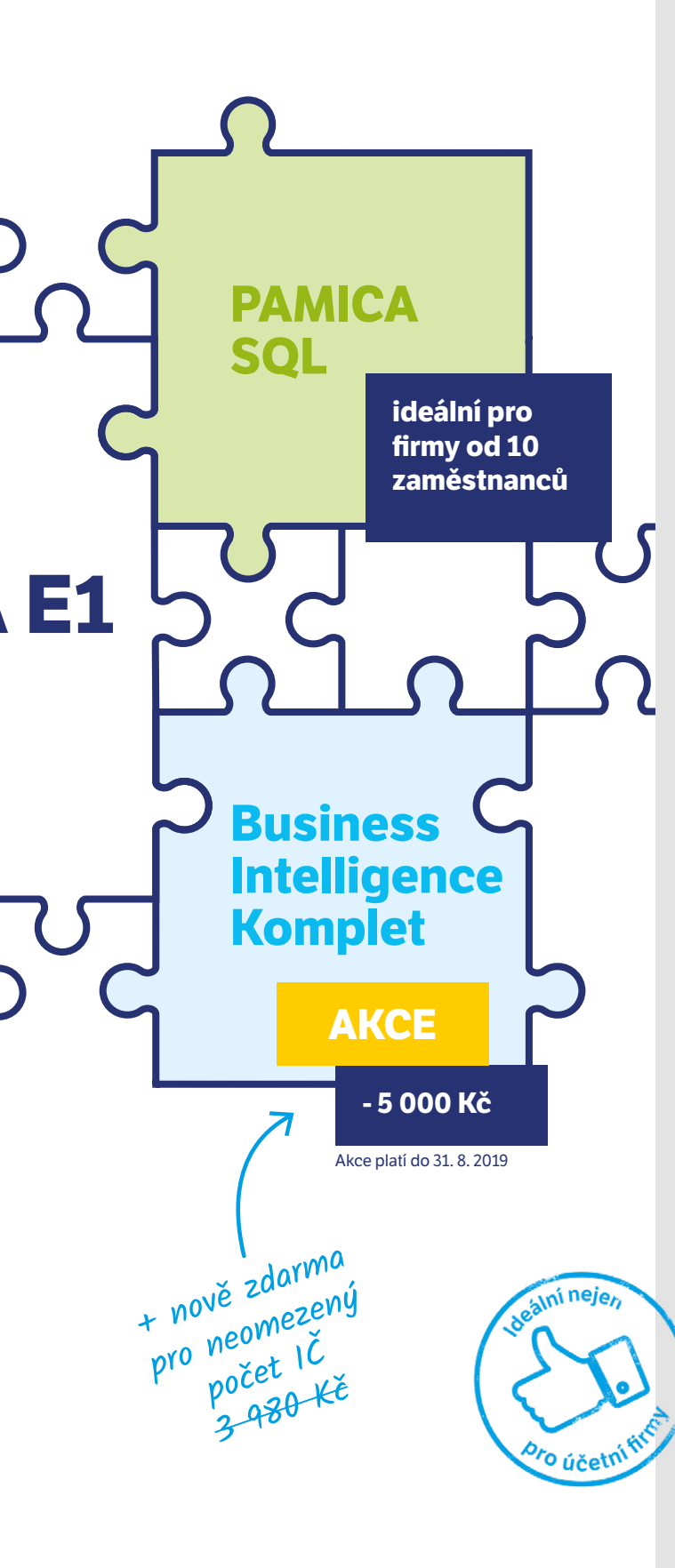

### Profesionál na mzdy a personalistiku

ERP systém je nástroj pro správné rozhodování ve firmě, proto si zaslouží spolupracovat i s opravdovým specialistou na mzdy a personalistiku. Napojte si svoji Pohodu E1 na program PAMICA, který si poradí i se specifickými případy pracovněprávních vztahů. Navíc, z hlediska ochrany osobních údajů je lepší vést databázi fyzických osob – Vašich zákazníků odděleně od databáze fyzických osob – Vašich zaměstnanců.

PAMICA Vás provede celým pracovním životem zaměstnanců:

- evidence uchazečů o zaměstnání
- nastavení pracovních poměrů, včetně jejich souběhu
- evidence lékařských prohlídek a školení
- komunikace s pojišťovnou a "sociálkou"
- napojení na docházkový systém
- započítání slev a srážek ze mzdy včetně těch exekučních
- výpočet a výplata mzdy

### Správné informace pro rozhodování

Potřebujete rychlé a přehledné reporty pro analýzu Vašich dat? Nebo zpracováváte účetnictví na zakázku a rádi byste klientům poskytli tzv. "něco navíc"? Pak si ze své Pohody E1 vytvořte opravdový ERP sytém a sáhněte po doplňku Business Intelligence. Stačí pár kliknutí a máte před sebou kompletní analytický servis. Kdykoliv můžete připravit analýzu obchodních výsledků, vyhodnotit platební morálku odběratelů nebo si zobrazit další rozsáhlé a podrobné analýzy, jejichž vyhotovení by jinak zabralo i několik dnů.

Až do konce srpna 2019 si můžete doplněk Business Intelligence **pořídit levněji, a to o celých 5 000 Kč** (z původních 29 980 Kč tak nyní zaplatíte pouze 24 980 Kč). Účetní pracující na zakázku navíc určitě potěší, že nově lze Business Intelligence Komplet využít **pro neomezený počet IČ**. AKTUÁLNĚ SE ŘEŠÍ

**\$** 

# DAŇOVÝ BALÍČEK 2019

# ZMĚNY V ZÁKONĚ O DPH PLATNÉ OD 1. 4. 2019

Daňový balíček 2019 přinesl mnohé novinky v oblasti daní, mimo jiné i v zákoně o dani z přidané hodnoty. Jedná se o změny, které se dotknou většiny podnikatelů. Pojďme se tedy společně podívat, co novela zákona o DPH přináší a jak vše nastavit ve Vašem programu.

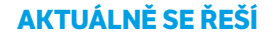

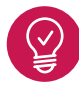

## Došlo ke změně výpočtu DPH z celkové částky včetně daně (tzv. výpočet shora)

Nově se již nebudou používat dosavadní koeficienty pro výpočet DPH shora, nahrazují je koeficienty nové, a to 1,21 v případě základní sazby daně, 1,15 a 1,10 v případě první, resp. druhé snížené sazby daně. Podle přechodných ustanovení je možné až do 30. 9. 2019 počítat daň starým způsobem.

#### Jak postupovat v programu POHODA?

Od verze Květen 2019 použije program POHODA pro všechny nově zadané doklady s datem zdanitelného plnění (u daňových dokladů), resp. datem vystavení (u účetních dokladů) od 1. 4. 2019 nový způsob výpočtu DPH. Na dokladech lze nicméně podle přechodných ustanovení až do 30. 9. 2019 použít i původní výpočet s koeficientem zaokrouhleným na 4 desetinná místa. V takovém případě proveďte změnu výpočtu DPH na dokladu ručně prostřednictvím nové funkce Výpočet DPH shora... dostupné v nabídce Záznam. V dialogovém okně zvolte možnost Výpočet s původním koeficientem (na 4 des. místa) a potvrďte ji tlačítkem Dokončit.

Doklady z období 1. 4. – 30. 9. 2019 vystavené v předchozích verzích ponecháme s původním

 Výpočet DPH shora
 Výpočet DPH shora

 Vyberte způsob výpočtu hodnoty DPH z částky včetně daně dle § 37
 Image: Constraint of the state state s

výpočtem DPH. Jestliže je přesto chcete přepočítat, změnu výpočtu částky DPH dle nového způsobu proveďte u těchto dokladů v dialogovém okně Výpočet DPH shora. Zde zvolte možnost Výpočet DPH platný od 1. 4. 2019 (nový výpočet). POHODA u dokladů přepočítá DPH a základ DPH a zároveň změní typ výpočtu ve sloupci Výpočet DPH shora.

### PŘÍKLAD

Cena zboží v základní sazbě DPH je stanovena ve výši 1210 Kč. Kolik činí DPH?

Koeficient pro základní sazbu daně je podle § 37 písm. b) stanoven ve výši 1,21.

Daň = 1210 - (1210 / 1,21) = 210 Kč

Částka bez daně = 1210 – 210 = 1000 Kč

Původní vzorec počítal s koeficientem zaokrouhleným na čtyři desetinná místa, tj. pro základní sazbu daně činil 0,1736.

Daň = 1210 x 0,1736 = 210,06

Částka bez daně = 1210 - 210,06 = 999,94

Pokud chcete přepočítat i doklady z období 1. 4. – 30. 9. 2019, zvolte v dialogovém okně možnost Výpočet DPH platný od 1. 4. 2019 (nový výpočet)

### AKTUÁLNĚ SE ŘEŠÍ

### Příznak se způsobem výpočtu

Po převodu databáze do verze Květen 2019 dostanou všechny již vytvořené doklady příznak se způsobem výpočtu DPH. Doklady s datem zdanitelného plnění, resp. datem vystavení do 30. 9. 2019 se ve sloupci Výpočet DPH shora označí příznakem Původní výpočet (s koef. na 4 des. místa), k dokladům s datem od 1. 10. 2019 se přidá příznak Nový výpočet od 1. 4. 2019. Doklady, u kterých nastavený způsob výpočtu DPH neodpovídá částce DPH, označí kontrola dokladů jako chybné. Tyto doklady je potřeba přepočítat např. editací data zdanitelného plnění.

#### Kopírování dokladů

V přechodném období se na nové doklady zkopíruje příznak se způsobem výpočtu použitý u zdrojového dokladu. Pro období od 1. 10. 2019 se vždy nastaví nový způsob a částky dokladu se přepočítají. Stejná funkčnost se použije i u hromadného vystavení dokladů povelem Stálé platby.

#### Oprava a storno dokladů

Pokud vystavujete opravný daňový doklad s datem po 30. 9. 2019 k faktuře s původním výpočtem DPH shora, musí být i na opravném daňovém dokladu vypočtena daň postaru. Aby se stejný příznak, a tedy i způsob výpočtu DPH, použil u vystaveného ODD, je nutné opravný daňový doklad vytvořit povelem Opravný doklad z nabídky Záznam. Stejným způsobem POHODA postupuje i při vystavení stornovacího dokladu povelem Záznam/Storno.

| *  | 1 | 🖫 🗎 Položky faktury   🔁 Zaúčtování   🕲 Likvidace   🔁 Doklady   🕑 Pozastávky 🔲 Události 📋 Dokumenty 🗈 Historie záznamu   🗅 Poznámky |          |          |                        |                                           |                      |                |              |              |  |  |  |
|----|---|----------------------------------------------------------------------------------------------------|----------|----------|------------------------|-------------------------------------------|----------------------|----------------|--------------|--------------|--|--|--|
|    | Х | Číslo                                                                                                    | Datum    | Splatno  | Text                   | Výpočet DPH shora                         | Firma                | Jméno          | Celkem       | K likvidaci  |  |  |  |
| 9  | Г | 190100016                                                                                                    | 12.04.19 | 26.04.19 | Fakturujeme Vám zboží: | Původní výpočet (s koef. na 4 des. místa) | Ralf Schneider       | Ralf Schneider | 7 086,08     | 7 086,08     |  |  |  |
| 10 |   | 190100017                                                                                                    | 12.04.19 | 26.04.19 | Fakturujeme Vám zboží: | Nový výpočet od 1.4.2019                  | A-STORES s.r.o.      | Josef Navrátil | 12 100,00    | 7 100,00     |  |  |  |
| 11 | П | 190100005                                                                                                    | 10.05.19 | 24.05.19 | Fakturujeme Vám zboží: | Původní výpočet (s koef. na 4 des. místa) | ZET s.r.o.           | Ondřej Maršík  | 7 260,00     | 120,00       |  |  |  |
| 12 |   | 190100006                                                                                                    | 20.05.19 | 03.06.19 | Fakturujeme Vám zboží: | Původní výpočet (s koef. na 4 des. místa) | INTEAK spol. s r. o. | David Jánský   | 578 328,00   | 278 328,00   |  |  |  |
| 13 | Г | 190100018                                                                                                    | 20.05.19 | 03.06.19 | Fakturujeme Vám zboží: | Nový výpočet od 1.4.2019                  | A-STORES s.r.o.      | Josef Navrátil | 1 512 500,00 | 1 510 500,00 |  |  |  |
| 14 |   | 190100019                                                                                                    | 21.05.19 | 20.06.19 | Fakturujeme Vám zboží: | Nový výpočet od 1.4.2019                  | Jiří Batula          | Josef Stéblo   | 5 000,00     | 5 000,00     |  |  |  |

Do tabulky v jednotlivých agendách doporučujeme přidat nový sloupec Výpočet DPH shora, díky kterému uvidíte, jestli bylo DPH u dokladu počítáno starým, či novým způsobem

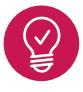

## Změnila se pravidla pro opravu základu daně v případě nedobytných pohledávek

Součástí novely jsou také upravená pravidla pro opravu základu daně v případě nedobytných pohledávek při exekuci, insolvenci a smrti dlužníka. Novela tím nahrazuje stávající právní úpravu týkající se opravy výše daně u pohledávek za dlužníky v insolvenčním řízení.

### Jak postupovat v programu POHODA?

V agendách Vydané faktury, Ostatní pohledávky, Přijaté faktury a Ostatní závazky jsme v nabídce Záznam přejmenovali povel Insolvence... na Nedobytná pohledávka... Způsob vystavení interního dokladu na vyměření a odpočet DPH zůstává stejný, ale opravný daňový doklad bude nově rozepsán na základ DPH a DPH podle zdrojového dokladu. V souvislosti s opravou základu daně v případě nedobytné pohledávky jsme do agendy Účetnictví/Daň z přidané hodnoty/Členění DPH přidali nové typy členění DPH U25 Oprava základu daně u nedobytné pohledávky – věřitel (UNedpohl), P21 Oprava základu daně u nedobytné pohledávky – dlužník (PNedpohl), P22 Oprava základu daně u nedobytné pohledávky – dlužník, krátit nárok (PKnedpohl), které použijete při vystavení interního dokladu.

Pokud ještě provádíte opravu výše daně u pohledávek za dlužníky v insolvenčním řízení, použijete v dialogovém okně Nedobytná pohledávka stejně jako dosud členění DPH Ulvěřitel, Pldlužník a PKdlužník. Při použití těchto členění vystaví POHODA interní doklad pouze s hodnotou DPH.

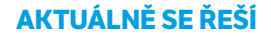

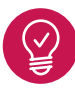

## Mění se pravidla pro opravné daňové doklady podle § 42 odst. 3 písm. a) zákona č. 235/2004 Sb.

Opravný daňový doklad (na opravu základu daně podle § 42) se nově zahrne do přiznání k DPH již ve zdaňovacím období, ve kterém ho plátce odeslal odběrateli. Tím totiž vynaložil nezbytné úsilí k tomu, aby se doklad dostal příjemci plnění.

#### Jak postupovat v programu POHODA?

- Datum pro zařazení opravného daňového dokladu do přiznání k DPH a kontrolního hlášení uveďte do pole Uplat. DPH.
- Den, kdy nastaly skutečnosti rozhodné pro provedení opravy základu daně, např. vrácení zboží, uznání reklamace, uveďte do pole Datum zd. plnění. Stejné datum musí být uvedeno i v kontrolním hlášení, proto jsme do agendy Vydané faktury pro typ Opravný daň. doklad přídali pole Datum KH DPH, odkud hodnota vstoupí v části A.4 do sloupce Datum povinnosti přiznat daň (DPPD).

Oprav samotné částky DPH podle § 43 zákona o DPH v platném znění se změna netýká.

### PŘÍKLAD

Dodavatel a odběratel se dne 20. 5. 2019 dohodli na slevě z dodávky kvůli horší kvalitě zboží. Dodavatel vystaví a odešle ODD odběrateli dne 3. 6. 2019.

Doklad se zahrne do přiznání k DPH a kontrolního hlášení za zdaňovací období červen na základě data 3. 6. 2019 uvedeného v poli Uplat. DPH. V kontrolním hlášení do sloupce DPPD vstoupí datum 20. 5. 2019 z pole Datum KH DPH. Stejné datum doplníte i v poli Datum zd. plnění, odkud se vytiskne na opravný daňový doklad jako jeho povinná náležitost.

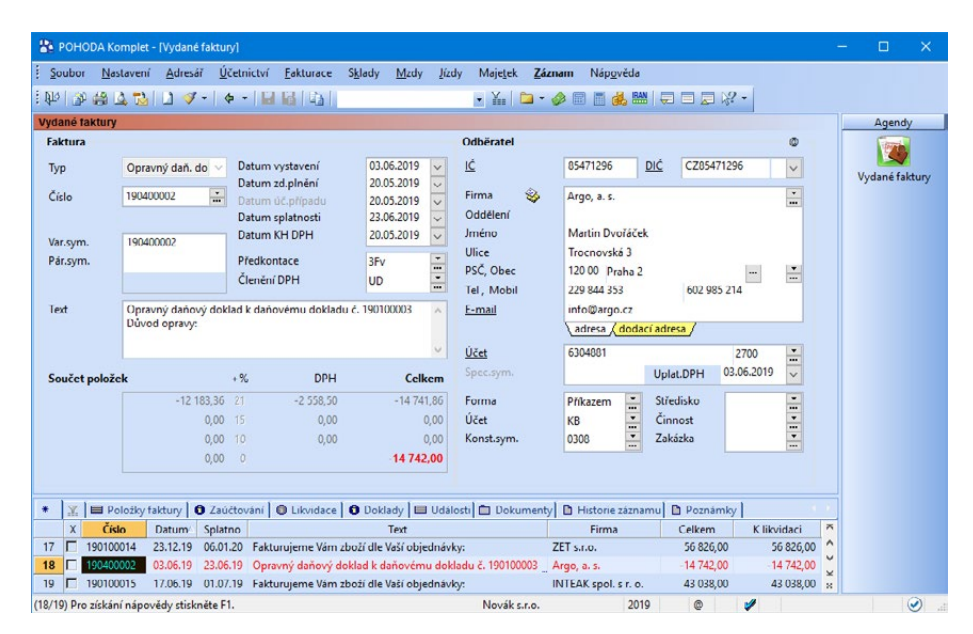

Z nového pole Datum KH DPH vstupuje hodnota v části A.4 do sloupce Datum povinnosti přiznat daň (DPPD)

### AKTUÁLNĚ SE ŘEŠÍ

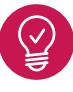

### Mění se zaokrouhlení dokladů a výpočet DPH ze zaokrouhlení

Od 1. 4. 2019 se ruší možnost zaokrouhlení DPH na koruny. V dokladových agendách provedete změnu v nastavení zaokrouhlení pro částku daně povelem Záznam/Zaokrouhlení... V poli Zaokrouhlení vypočítané hodnoty DPH nastavte typ DPH nezaokrouhlovat. Pro nově vytvářené doklady zvolte stejný způsob zaokrouhlení pro DPH v agendě Globální nastavení v sekcích Platby/Pokladna, Pohledávky, Závazky a Sklady/ Prodejky.

Změna se týká i výpočtu DPH ze zaokrouhlení. Nově se při platbě v hotovosti částka zaokrouhlení nezahrnuje do základu daně, proto v agendě Globální nastavení v sekcích Platby/Pokladna a Sklady/Prodejky zrušte pro nové doklady volbu Vypočíst DPH ze zaokrouhlení. Stejnou změnu můžete provést i pro již vytvořené doklady, a to přímo v agendě Pokladna, resp. Prodejky v dialogovém okně Zaokrouhlení dokladu.

### PŘÍKLAD

Základ daně je stanoven ve výši 571 Kč se základní sazbou DPH. Částka DPH (21 %) činí 119,91 Kč. Celková částka dokladu je 690,91 Kč, po zaokrouhlení 691 Kč. Při platbě v hotovosti se částka zaokrouhlení (0,09 Kč) nezahrne do základu daně.

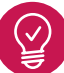

### Jak se změny dotknou přecenění nákupní a prodejní ceny zásob?

Při vystavování dokladů se skladovými položkami, které mají nastavené ceny včetně DPH, se částky základu daně a DPH již přepočítají podle nového způsobu. Přepočet cen se přímo v agendě Zásoby ve sloupcích Nákupní, Prodejní a na záložce Slevy automaticky neprovede a je nutné použít funkce přecenění.

Přepočet nákupních cen vyvoláte povelem Záznam/Přecenění nákupních cen..., kde v dialogovém okně zvolíte možnost Nákupní cenu neměnit, pouze přepočítat. Přepočet prodejních cen spustíte volbou Prodejní ceny neměnit, pouze přepočítat, která je dostupná přes povel Záznam/ Přecenění prodejních cen...

V agendě Ceník ve variantách programu POHODA bez skladových agend využijte pro přepočet povel Přecenění cen z nabídky Záznam. Tato funkce přepočítá hodnoty ve sloupcích Nákupní a Prodejní v případě, že máte u položky ceníku nastavený výpočet nákupní nebo prodejní ceny s DPH. Před spuštěním funkce přecenění Vám doporučujeme provést zálohu účetních dat.

Potřebujete s prací v programu poradit? Neváhejte nás kontaktovat (tel.: 567117711, e-mail: **hotline@stormware.cz**).

Aktuální novinky ze světa daní pak najdete i na **portal.pohoda.cz**. **VAŠE POHODA** 

# LETNÍ OSMISMĚRK

| A | D | R | E | S | Á | Ř | Ρ | D | A | N | Ě | Ř | Adres  | ář | Majetek | Sazba      |
|---|---|---|---|---|---|---|---|---|---|---|---|---|--------|----|---------|------------|
| U | E | E | R | Ρ | J | S | A | z | В | A | w | z | Audit  |    | Marže   | Sklady     |
| D | v | E | Ρ | ο | D | Ρ | I | S | Y | м | I | E | Ážio   |    | Mzda    | Společnost |
| I | I | E | 0 | L | z | Ú | Č | т | Y | S | N | к | Bilanc | ce | Odpisy  | Účty       |
| т | Z | С | D | E | R | V | Á | D | К | S | L | т | Cena   |    | Opis    | WINLEX     |
| N | Y | N | Í | Č | É | м | A | J | E | т | E | К | Daně   |    | Podíl   | Zboží      |
| L | É | A | L | N | т | L | Z | Η | 0 | E | X | К | Dary   |    | Příjmy  | Zisk       |
| S | A | L | D | 0 | К | S | В | D | A | R | Y | 0 |        |    |         |            |
| Á | Ž | Т | ο | S | I | Ρ | ο | Ρ | A | ο | н | L | Deviz  | у  | Rabat   |            |
| R | A | в | A | т | 0 | D | Ž | м | A | R | Ž | E | EET    |    | Rozvaha |            |
| с | E | N | A | ο | Ρ | Ř | í | J | м | Y | U | к | Kolek  |    | Saldo   |            |

Tajenka:

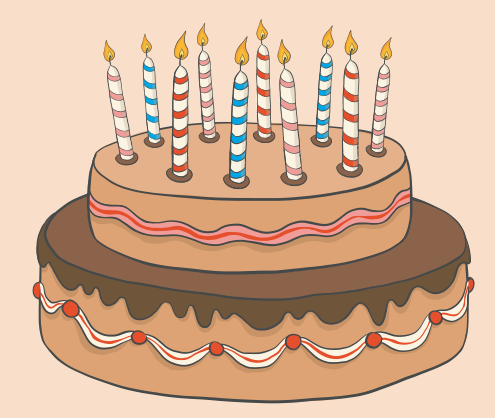

# Časopis **Moje POHODA** slaví **10 LET**

Doufáme, že Vám za tu dobu přinesl mnoho prospěšných informací a i nadále pro Vás bude užitečným rádcem.

### **ZE SVĚTA STORMWARE**

# Recepty pro práci s programem

# Úvodní plocha prošpikovaná užitečnými informacemi

### Pro efektivní nastavení informační plochy budete potřebovat

- Povel Podrobná plocha se záložkami
- Záložky Hlavní informace, Ekonomické údaje a Ostatní

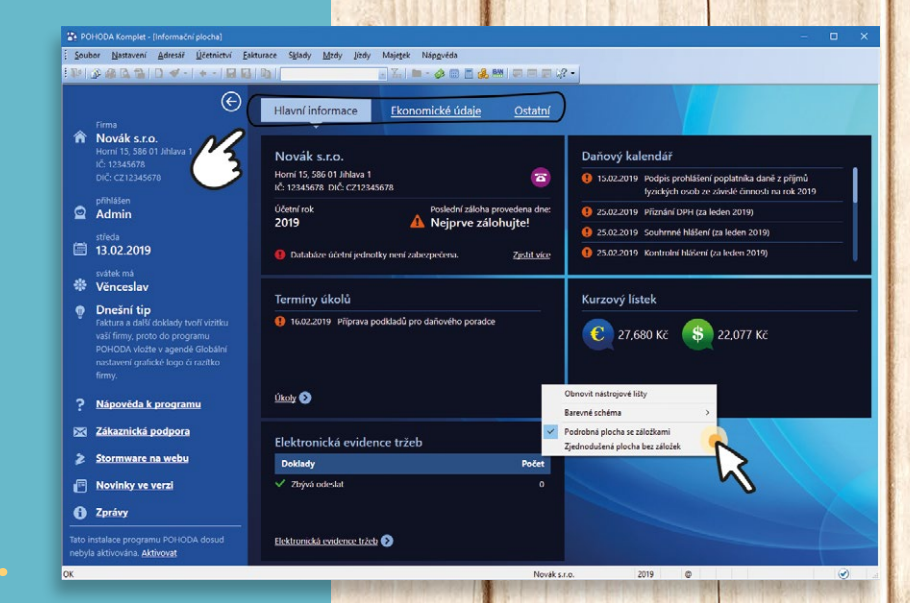

Mnozí uživatelé po spuštění programu informační

plochu přehlížejí a rovnou už hledají tu kterou agendu, aby našli potřebná data. Přitom právě ona může odpovědět na spoustu otázek a poskytnout rychlý přehled. A jaký je ten nejlepší recept na informační plochu?

Už v základu má POHODA nastavenou podrobnou informační plochu se záložkami (pokud se Vám nějakým nedopatřením povedlo přepnout na její zjednodušenou formu, stačí po stisknutí pravého tlačítka myši kliknout na možnost Podrobná plocha se záložkami).

Záložka Hlavní informace nabízí kromě základních údajů o firmě, účetním roku a datu poslední provedené zálohy i kalendář nejbližších daňových povinností, aktuální kurzový lístek EUR a USD a v neposlední řadě také termíny Vašich úkolů z agendy Adresář/Úkoly. Zároveň zde najdete i informace k elektronické evidenci tržeb o aktuálním počtu dokladů, které se nepodařilo odeslat na server EET.

Záložka Ekonomické údaje už poskytuje rychlý souhrn pro účetní, ekonomy i manažery firmy. Najdete zde například přehled neuhrazených závazků a pohledávek, rychle se tak zorientujete v jejich celkovém počtu a celkové sumě po splatnosti. Sekce Ostatní pak nabízí informace o celkovém počtu nevyřízených objednávek rozdělených do kategorií: Vyřídit dnes, Vyřídit do 7 dnů a Ostatní nevyřízené. V této sekci rovněž uvidíte nevyřízené vystavené nabídky a nevyřízené reklamace.

Záložka Ostatní je ideální pro rychlé zjištění stavu prostředků na bankovních účtech nebo v pokladnách k dnešnímu dni. Obsahuje také užitečné mzdové údaje a přehled o uživatelích aktuálně připojených k programu POHODA. Nechybí ani statistika využití programu, která je důležitá především pro informaci o vytíženosti Vašeho systému POHODA.

a la contra la la

### **ZE SVĚTA STORMWARE**

# Speciality výběru záznamů

Na výběr záznamů podle Vašich preferencí budete potřebovat

- Dynamické záložky agendy
- Funkce Označit (ALT+X) nebo nabídku Záznam/ Označení

. . . . . . . . .

Recept na to, jak provést výběr záznamů (dokladů) v agendě, je strašně jednoduchý. Dokonce si můžete vybrat ze dvou postupů: buď využijte dynamické záložky, nebo funkci pro označení záznamů.

Výběr pomocí dynamických záložek: Klikněte levým tlačítkem myši na záhlaví sloupce a program nad tabulkou zobrazí dynamické záložky platné pro typ vybraného sloupce – třeba u sloupce Jméno Vám POHODA nabídne abecední a číselný seznam. Stačí tak na požadovanou záložku kliknout myší a v tabulce

se zobrazí položky odpovídající zadané podmínce, napříkla dodavatelů začínající na písmeno A.

Výběr pomocí označených záznamů: Jednotlivé záznamy označte stiskem ALT+X nebo dvojklikem myši, popř. přes nabídku Záznam/ Označení. Pak klikněte myší na záhlaví prvního sloupce tabulky agendy "X" a zvolte záložku Moje označené.

Tento základní recept využijete v programu POHODA při mnoha činnostech – třeba hromadném tisku dokladů.

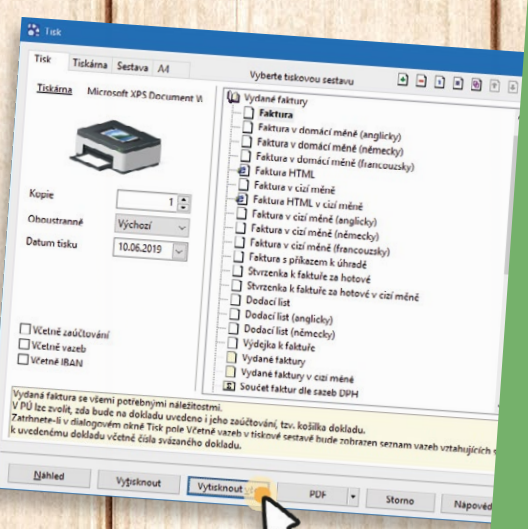

| yualle laktury                                       |                                              |                                  |                                                                                                    |                                                                         |                                                                                                    |                                                                          |                                                                                                    |                                              |       | Agendy         |
|------------------------------------------------------|----------------------------------------------|----------------------------------|----------------------------------------------------------------------------------------------------|-------------------------------------------------------------------------|----------------------------------------------------------------------------------------------------|--------------------------------------------------------------------------|----------------------------------------------------------------------------------------------------|----------------------------------------------|-------|----------------|
| Faktura                                              |                                              |                                  |                                                                                                    |                                                                         | Odběratel                                                                                                    |                                                                          |                                                                                                    | ٩                                            |       | 1000           |
| Typ<br>Čislo<br>Var.sym.<br>Pår.sym.<br><u>T</u> ext | Faktura Vin zboż                             |                                  | Datum vystavení<br>Datum zd.plnění<br>Datum úč.případu<br>Datum splatnosti<br>Datum KH DPH<br>Předkontace<br>Členění DPH<br>i dle Vaší objednáv | 27.05.2019<br>27.05.2019<br>27.05.2019<br>10.06.2019<br><br>JFv<br>UD   | ✓      ✓     ✓     ✓     ✓     ✓     ✓     ✓     ✓     ✓     ✓     ✓     ✓     ✓     ✓     ✓     ✓     ✓     ✓     ✓     ✓     ✓     ✓     ✓     ✓     ✓     ✓     ✓     ✓     ✓     ✓     ✓     ✓     ✓     ✓     ✓     ✓     ✓     ✓     ✓     ✓     ✓     ✓     ✓     ✓     ✓     ✓     ✓     ✓     ✓     ✓     ✓     ✓     ✓     ✓     ✓     ✓     ✓     ✓     ✓     ✓     ✓     ✓     ✓     ✓     ✓     ✓     ✓     ✓     ✓     ✓     ✓     ✓     ✓     ✓     ✓     ✓     ✓     ✓     ✓     ✓     ✓     ✓     ✓     ✓     ✓     ✓     ✓     ✓     ✓     ✓     ✓     ✓     ✓     ✓     ✓     ✓     ✓     ✓     ✓     ✓     ✓     ✓     ✓     ✓     ✓     ✓     ✓     ✓     ✓     ✓     ✓     ✓     ✓     ✓     ✓     ✓     ✓     ✓     ✓     ✓     ✓     ✓     ✓     ✓     ✓     ✓     ✓     ✓     ✓     ✓     ✓     ✓     ✓     ✓     ✓     ✓     ✓     ✓     ✓     ✓     ✓     ✓     ✓     ✓     ✓     ✓     ✓     ✓     ✓     ✓     ✓     ✓     ✓     ✓     ✓     ✓     ✓     ✓     ✓     ✓     ✓     ✓     ✓     ✓     ✓     ✓     ✓     ✓     ✓     ✓     ✓     ✓     ✓     ✓     ✓     ✓     ✓     ✓     ✓     ✓     ✓     ✓     ✓     ✓     ✓     ✓     ✓     ✓     ✓     ✓     ✓     ✓     ✓     ✓     ✓     ✓     ✓     ✓     ✓     ✓     ✓     ✓     ✓     ✓     ✓     ✓     ✓     ✓     ✓     ✓     ✓     ✓     ✓     ✓     ✓     ✓     ✓     ✓     ✓     ✓     ✓     ✓     ✓     ✓     ✓     ✓     ✓     ✓     ✓     ✓     ✓     ✓     ✓     ✓     ✓     ✓     ✓     ✓     ✓     ✓     ✓     ✓     ✓     ✓     ✓     ✓     ✓     ✓     ✓     ✓     ✓     ✓     ✓     ✓     ✓     ✓     ✓     ✓     ✓     ✓     ✓     ✓     ✓     ✓     ✓     ✓     ✓     ✓     ✓     ✓     ✓     ✓     ✓     ✓     ✓     ✓     ✓     ✓     ✓     ✓     ✓     ✓     ✓     ✓     ✓     ✓     ✓     ✓     ✓     ✓     ✓     ✓     ✓     ✓     ✓     ✓     ✓     ✓     ✓     ✓     ✓     ✓     ✓     ✓     ✓     ✓     ✓     ✓     ✓     ✓     ✓     ✓     ✓     ✓     ✓     ✓     ✓     ✓     ✓     ✓     ✓     ✓     ✓     ✓     ✓     ✓     ✓     ✓     ✓     ✓     ✓     ✓     ✓     ✓     ✓     ✓     ✓     ✓     ✓ | Jiří Batul<br>Josef Ste<br>Zahradn<br>792 01<br>554 766<br><u>adresa</u> | Jiff Batula<br>Jiff Batula<br>Josef Steblio<br>Zahradni 30<br>792 01 Bruntal 1<br>554 766 154-5 602 856 321<br>adresa / dodaci adresa / |                                              |       | Vydané faktury |
| Součet polože                                        | <b>k</b><br>14                               | +                                | % DF                                                                                                    | H Cel                                                                   | Císlo obj.<br>Dat.obj.<br>03,00 Forma                                                                                                    | · · ·                                                                    | Ceny<br>Dopravce<br>Středisko                                                                                                    | •                                            |       |                |
|                                                      |                                              | 0,00 1<br>0,00 1<br>0,00         | 15 <b>0,</b><br>10 <b>0,</b><br>0                                                                                                    | 00<br>00<br><b>17 30</b>                                                | 0,00 Účet<br>0,00 Konst.sym.<br>13.00                                                                                                    | KB<br>0308                                                               | Činnost<br>Zakázka                                                                                                    | 19Zak00002                                   |       |                |
| nic * A                                              | BCDE                                         | FG                               | н сн і ј к                                                                                                    |                                                                         | PQRSTU                                                                                                    | V W X Y                                                                  | Z 0 1 2 3 4                                                                                                    | 5 6 7 8 9                                    | •     |                |
| X Cisle                                              | Datum/                                       | Splatno                          |                                                                                                    | Text                                                                    | Firm                                                                                                    | l I                                                                      | néno Celken                                                                                                    | n Klikvidaci                                 | *     |                |
| 1 1801000<br>2 1801000<br>3 1901000                  | 014 10.10.17<br>007 30.06.18<br>001 30.01.19 | 24.10.17<br>14.07.18<br>13.02.19 | 7 Fakturujeme Vár<br>8 Fakturujeme Vár<br>9 Fakturujeme Vár                                                                                     | n zboží dle Vaší obje<br>n zboží dle Vaší obje<br>n zboží dle Vaší obje | ednávky: A-STORES s<br>ednávky: Jiří Batula<br>ednávky: INTEAK spo                                                                                                    | r.o. Josef I<br>Josef S<br>L.s.r.o. David                                | Vavrátil<br>téblo<br>Jánský                                                                                                    | ,00 8 951,00<br>,00 2 949,00<br>.00 712.00   | Î     |                |
| 4 🗖 1901000                                          | 002 11.02.19                                 | 03.03.19                         | Fakturujeme Vár<br>Fakturujeme Vár                                                                                                    | n zboží dle Vaší obje<br>n zboží dle Vaší obje                          | ednávky: Jiří Batula<br>ednávky: Argo, a. s.                                                                                                    | Josef S<br>Martin                                                        | téblo 48 073<br>Dvořáček 14 742                                                                                                    | ,00 0,00<br>,00 14 742,00                    |       |                |
| 6 🗖 1901000<br>7 🗖 1901000                           | 004 10.03.19<br>005 10.05.19                 | 24.03.19<br>24.05.19             | Fakturujeme Vár<br>Fakturujeme Vár                                                                                                    | m zboží dle Vaší obje<br>m zboží dle Vaší obje                          | ednávky: AgroZet a.s<br>ednávky: ZET s.r.o.                                                                                                    | Marek                                                                    | Světák 7 637<br>j Maršík 7 260                                                                                                    | ,00 7 637,00<br>,00 120,00                   |       |                |
| 8  1901000 9  1901000 10  1901000                    | 006 20.05.19<br>007 27.05.19<br>008 27.05.19 | 03.06.19                         | <ul> <li>Fakturujeme Vár</li> <li>Fakturujeme Vár</li> <li>Fakturujeme Vár</li> </ul>                                                           | m zboží dle Vaší obje<br>m zboží dle Vaší obje<br>m zboží dle Vaší obje | ednávky: INTEAK spo<br>ednávky: Jiří Batula<br>ednávky: Pila Záborn                                                                                                    | L s r. o. David<br>Josef S                                               | Jánský 578 328<br>itéblo 17 303<br>jotrba 9 290                                                                                         | 00 278 328,00<br>00 17 303,00<br>00 9 290,00 | × × × |                |
| 1301000                                              |                                              |                                  | · · · · · · · · · · · · · · · · · · ·                                                                                                    | in about one vasi obji                                                  | Conterny. Fila 280011                                                                                                    |                                                                          | 5 2 30                                                                                                    |                                              |       |                |

# Doklady servírované najednou

Na hromadný tisk dokladů budete potřebovat:

- Výběr požadovaných dokladů přes dynamické záložky
- Dialogové okno Tisk (CTRL+T)

Tlačítko Vytisknout vše

Vytisknout najednou několik faktur, dodacích listů nebo třeba objednávek není vůbec žádná věda a navíc to šetří spoustu času. Jen je potřeba objednovck v příslušné agendě výběr Vámi požadovaných dokladů např. za určité období a následně se Vám vytisknou přesně ty, které budou odpovídat vybranému dotazy. Topto základní postup jeme ci popicovali v předočlém koophu a vtop a nasledné se vám vytísknou přesne ty, které búdou odpovídat vybranému dotazu. Tento základní postup jsme si popisovali v předešlém receptu a v tomto konkrétním případě je nejjednodušší doklady vybrat přes dynamické záložky v tabulce. Pokud si kliknete v tabulce na pole Datum, budete si moci pomocí záložek vybrat příslušné období (například čtvrtletí), pro které chcete doklady

Pro hromadný tisk všech záznamů klasicky vyvolejte dialogové okno Tisk (klávesovou zkratkou CTRL+T nebo přes nabídku Soubor/Tiskové sestavy...) a použijte tlačítko Vytisknout vše.

### Mnoho dalších skvělých receptů pro Vaši Pohodu najdete na www.stormware.cz/faq.

AKTUÁLNĚ SE ŘEŠÍ

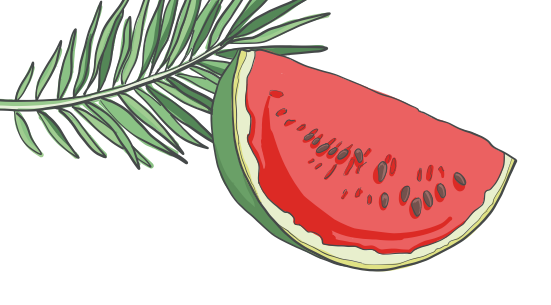

# PO

# O čem sní účetní? Být 14 dní offline

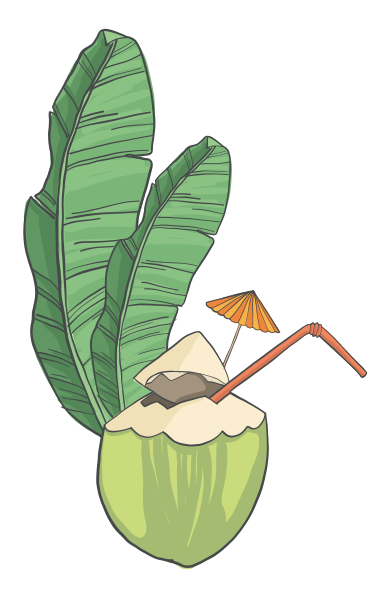

Dokážete si představit, že si Vaše účetní vezme 14 dní dovolenou nebo že bude absolutně nedostupná? Podnikatele tato představa určitě vyděsí, účetní si bohužel tento "přepych" dopřát nemohou – svou dovolenou si totiž musí pořádně rozmyslet a naplánovat. C

ΠΠ

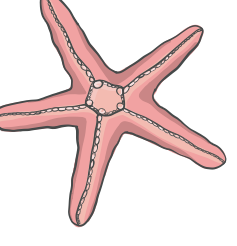

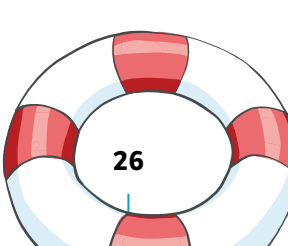

### AKTUÁLNĚ SE ŘEŠÍ

Zatímco si lidé běžně berou dva, někdy i tři týdny dovolené v kuse, aby si pořádně odpočinuli a nabrali další síly do práce, pro účetní to bývá často luxus a nemohou si dovolit nebýt tak dlouho "po ruce".

Na začátku prázdnin, kdy lidé hojně využívají díky státním svátkům prodloužený víkend, účetním začíná doslova peklo. V tomto období je pro ně mnohem těžší shromáždit všechny doklady, protože ač dělají, co mohou, klienti jedou v prázdninovém módu a nad zákonnými povinnostmi mnoho času netráví.

Zároveň už od ledna probíhají závěrky, jejichž ukončení často spadá na konec června. A na to hned navazuje zpracování mezd a čtvrtletních DPH, což způsobí, že se účetní do konce července prostě nezastaví. Je tak pro ně logicky téměř nemožné si do začátku srpna pořádně odpočinout.

V externích účtárnách zároveň panuje veliký stres, protože veškeré doklady klienti dodávají většinou těsně před termínem podání DPH a jen málokdy kompletní.

První možnost, kdy si účetní mohou oddychnout, je tak až po odevzdání DPH. Druhé období, kdy si účetní berou dovolenou, přichází na přelomu srpna a září. Tedy v době, kdy už se všichni pomalu vracejí zpět do kanceláří. Tím nejen pro účetní léto a dovolená končí.

### Připojení k internetu je pro účetní "povinnost" i na dovolené

Účetní profese je jedna z mála, kde je stálé připojení na internet a funkční mobilní síť "povinností" i na dovolené. Podle posledních odhadů Komory certifikovaných účetních je na dovolené mimo internetové připojení maximálně 25 % účetních.

Pokud má účetní během své dovolené plnou zastupitelnost, může si dovolit nechat svůj notebook doma. Faktem ale zůstává, že jen málokterá účetní si troufne odjet na delší čas než týden. Tato profese prostě vyžaduje být spíš v stand-by režimu a mít všechno (mzdy, DPH) hotové dřív, než člověk vezme kufr do ruky. Vzít si tedy dovolenou 14 dní v kuse a být bez internetového připojení nebo telefonního signálu je pro většinu účetních jednoduše nereálné.

### Dovolenou mohou ukončit i nejasnosti v kontrolním hlášení

To, co s velkou pravděpodobností předčasně ukončí dovolenou každé účetní, je výzva k vysvětlení nejasností v kontrolním hlášení. Pokud totiž nemá externí účetní zastupitelnost a ani možnost na dálku ověřit správnost podaného hlášení, musí se do pěti pracovních dnů dostat k potřebným dokladům a podat reakci na výzvu. Jinak jí hrozí pokuta 30 000 Kč.

Záskok tak vyřeší běžné dotazy klientů, ale nadstandardní situace, které nesnesou odkladu, již nikoliv. Ať už se jedná o výše jmenované kontrolní hlášení, nebo kontroly související se mzdovou agendou. Zde sice existuje možnost termín posunout, přesto však jde o komplikaci, kterou musí účetní na dovolené vyřešit. V účetní profesi i díky GDPR platí pravidla podléhající mlčenlivosti a ochraně osobních údajů, a tak žádná zastupující účetní některé náhlé komplikace prostě vyřešit ani nemůže.

Účetní profese je tedy obtížná nejen na odbornost, preciznost, časovou náročnost a trpělivost, ale také na schopnost umět odpočívat a dostatečně využít volné dny.

"Účetní profese je na druhou stranu ideální prací pro freelancery. Díky postupné digitalizaci dokladů totiž mohou svou práci dělat takřka odkudkoli a kdykoli. Stačí mít pouze internetové připojení," říká Libor Vašek, předseda Komory certifikovaných účetních.

"Domnívám se, že účetní profese bude v budoucnosti pro více lidí zajímavější právě proto, že se postupně vytratí ten klasický pohled na účetní jako na osoby, které sedí celý den v kanceláři před počítačem a mezi šanony. Účetní budoucností je "smart". Tedy účetní, která dělá svou práci hlavně proto, že ji baví a díky digitálním technologiím ji může dělat kdykoli a odkudkoli," předesílá Libor Vašek.

Zdroj: Komora certifikovaných účetních

Další zajímavé články najdete na **portal.pohoda.cz**.

# Daňový kalendář

## červen

|    |    |    |    |    | 1  | 2  |
|----|----|----|----|----|----|----|
| 3  | 4  | 5  | 6  | 7  | 8  | 9  |
| 10 | 11 | 12 | 13 | 14 | 15 | 16 |
| 17 | 18 | 19 | 20 | 21 | 22 | 23 |
| 24 | 25 | 26 | 27 | 28 | 29 | 30 |

### 10

### spotřební daň

 splatnost daně za duben 2019 (mimo spotřební daň z lihu)

### 17

### daň z příjmů

daň z příjmů

 čtvrtletní nebo pololetní záloha na daň

### 20

 měsíční odvod úhrnu sražených záloh na daň z příjmů fyzických osob ze závislé činnosti

### 24

### spotřební daň

 splatnost daně za duben 2019 (pouze spotřební daň z lihu)

25

### spotřební daň

- daňové přiznání za květen 2019
- daňové přiznání k uplatnění nároku na vrácení spotřební daně z topných olejů a ostatních (technických) benzinů za květen 2019 (pokud vznikl nárok)

### daň z přidané hodnoty

- daňové přiznání a splatnost daně za květen 2019
- souhrnné hlášení za květen 2019
- kontrolní hlášení za květen 2019

### energetické daně

 daňové přiznání a splatnost daně z plynu, pevných paliv a elektřiny za květen 2019

## červenec

| 1  | 2  | 3  | 4  | 5  | 6  | 7  |
|----|----|----|----|----|----|----|
| 8  | 9  | 10 | 11 | 12 | 13 | 14 |
| 15 | 16 | 17 | 18 | 19 | 20 | 21 |
| 22 | 23 | 24 | 25 | 26 | 27 | 28 |
| 29 | 30 | 31 |    |    |    |    |

### daň z příjmů

1

- odvod daně vybírané srážkou podle zvláštní sazby daně za květen 2019
- podání přiznání k dani a úhrada daně za rok 2018, má-li poplatník povinný audit nebo mu přiznání zpracovává a předkládá daňový poradce

### oznámení CRS (GATCA)

 podání oznámení dle § 13k zákona č. 164/2013 Sb. ve znění pozdějších předpisů

### oznámení FATCA

 podání oznámení dle § 13k zákona č. 164/2013 Sb. ve znění pozdějších předpisů

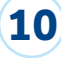

20

### spotřební daň

 splatnost daně za květen 2019 (mimo spotřební daň z lihu)

### 15 daň silniční

 záloha na daň za 2. čtvrtletí 2019

### daň z přidané hodnoty

 daňové přiznání a daň k MOSS

### 22 daň z příjmů

 měsíční odvod úhrnu sražených záloh na daň z příjmů fyzických osob ze závislé činnosti

### 25

### spotřební daň

- splatnost daně za květen 2019 (pouze spotřební daň z lihu)
- daňové přiznání za červen 2019
- daňové přiznání k uplatnění nároku na vrácení spotřební daně například z topných olejů a ostatních (technických) benzinů za červen 2019 (pokud vznikl nárok)

### daň z přidané hodnoty

- daňové přiznání a daň za
  2. čtvrtletí a za červen 2019
- souhrnné hlášení za
  2. čtvrtletí a za červen 2019
- kontrolní hlášení za 2. čtvrtletí a za červen 2019

### energetické daně

 daňové přiznání a splatnost daně z plynu, pevných paliv a elektřiny za červen 2019

### daň z hazardních her

 daňové přiznání a splatnost daně za 2. čtvrtletí 2019

30)

31

### energetické daně

 podání oznámení o splnění povinnosti zajistit minimální množství biopaliv a splatnost související jistoty

### daň z příjmů

 odvod daně vybírané srážkou podle zvláštní sazby daně za červen 2019

# červen–září 2019

### srpen

|    |    |    | 1  | 2  | 3  | 4  |
|----|----|----|----|----|----|----|
| 5  | 6  | 7  | 8  | 9  | 10 | 11 |
| 12 | 13 | 14 | 15 | 16 | 17 | 18 |
| 19 | 20 | 21 | 22 | 23 | 24 | 25 |
| 26 | 27 | 28 | 29 | 30 | 31 |    |

### 9

26

### spotřební daň

 splatnost daně za červen 2019 (mimo spotřební daň z lihu)

### 20 daň z příjmů

 měsíční odvod úhrnu sražených záloh na daň z příjmů fyzických osob ze závislé činnosti

### daň z přidané hodnoty

- daňové přiznání a splatnost daně za červenec 2019
- souhrnné hlášení za červenec 2019
- kontrolní hlášení za červenec 2019

### energetické daně

 daňové přiznání a splatnost daně z plynu, pevných paliv a elektřiny za červenec 2019

### spotřební daň

- daňové přiznání za červenec 2019
- daňové přiznání k uplatnění nároku na vrácení spotřební daně například z topných olejů a ostatních (technických) benzinů za červenec 2019 (pokud vznikl nárok)
- splatnost daně za červen 2019 (pouze spotřební daň z lihu)

### září

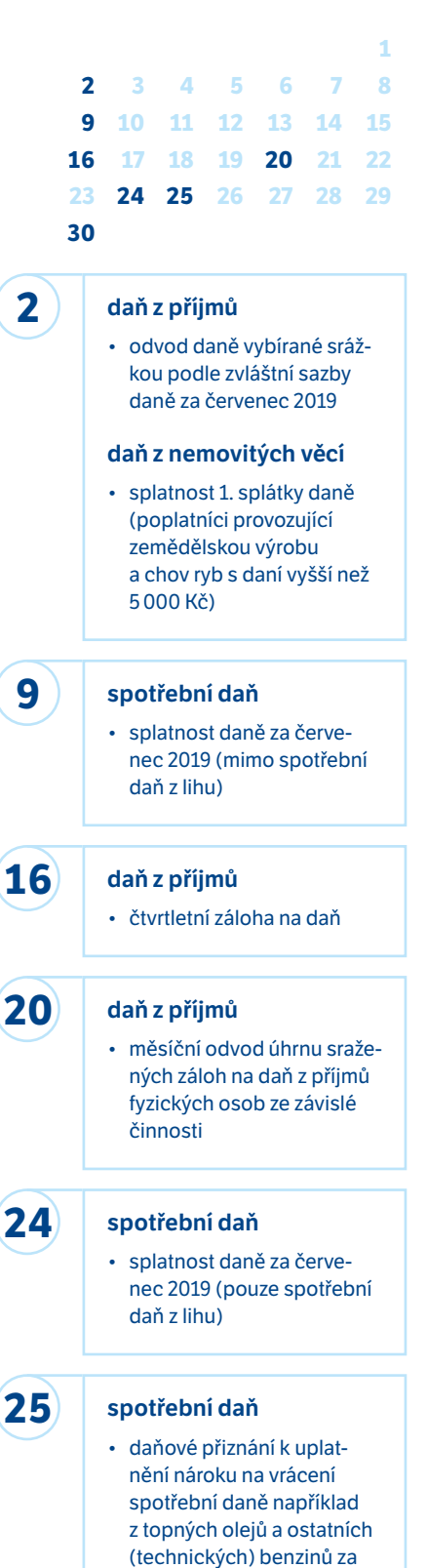

### daňové přiznání za srpen 2019

### daň z přidané hodnoty

- daňové přiznání a splatnost daně za srpen 2019
- souhrnné hlášení za srpen 2019
- kontrolní hlášení za srpen 2019

### energetické daně

 daňové přiznání a splatnost daně z plynu, pevných paliv a elektřiny za srpen 2019

30

### daň z přidané hodnoty

 žádost o vrácení DPH z EU dle § 82 zákona o DPH

### daň z příjmů

 odvod daně vybírané srážkou podle zvláštní sazby daně za srpen 2019

nárok)

srpen 2019 (pokud vznikl

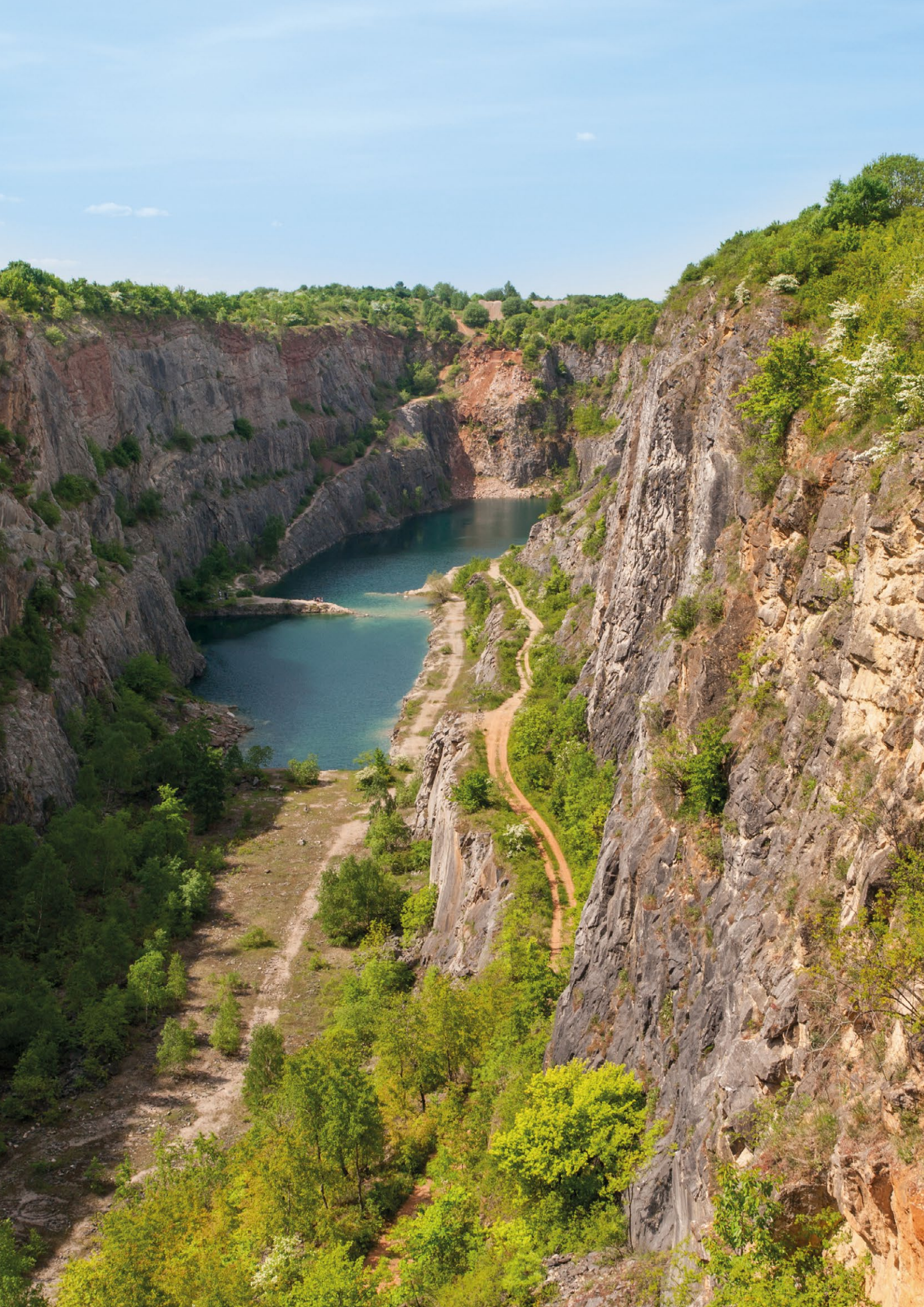

# Krasová divočina v srdci Čech

Jen pár kilometrů na jihozápad od Prahy a jako bychom se ocitli v jiném světě. Vápencové jeskyně a hluboký kaňon řeky Berounky dávají této krajině nadmíru osobitý charakter. Vítejte v Českém krasu!

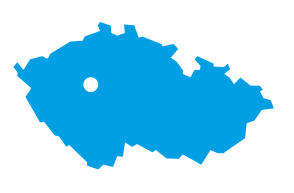

### **VAŠE POHODA**

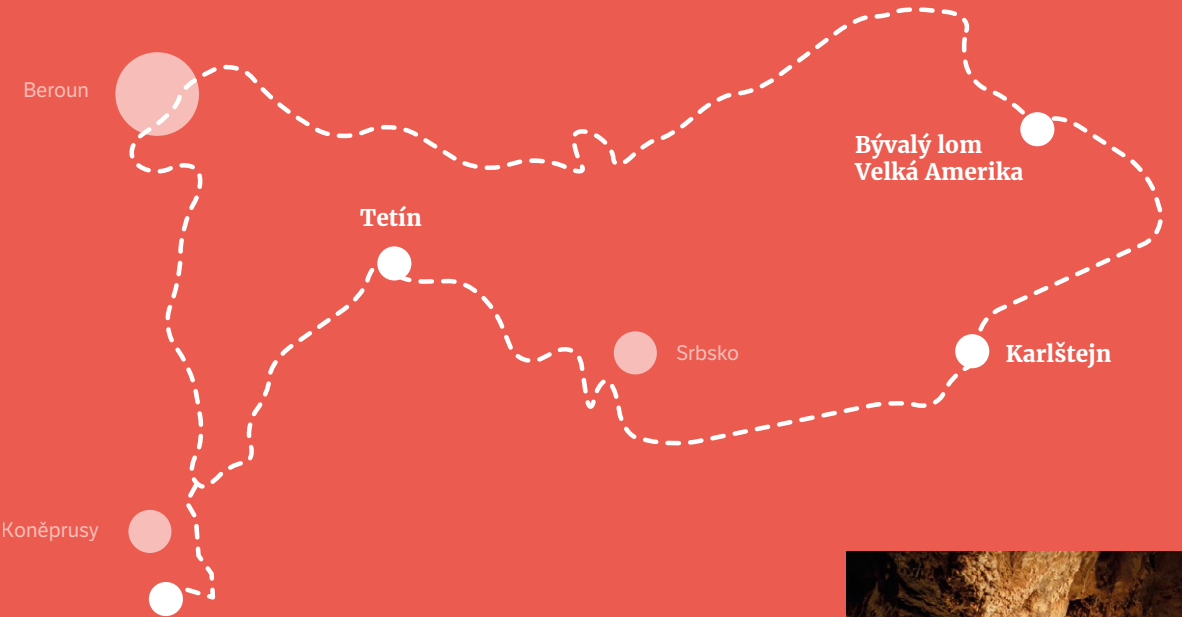

Koněpruské jeskyně

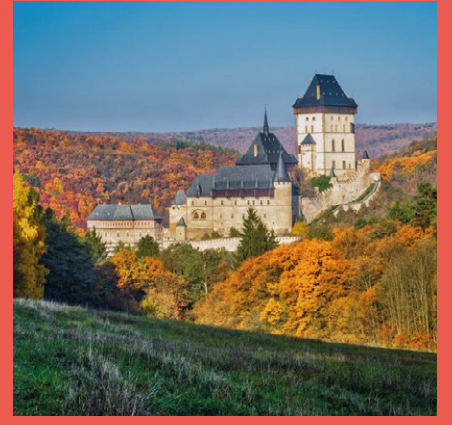

Karlštejn je klenotem Českého krasu i celé české země

Nejznámější dominantou Českého krasu je bezpochyby Karlštejn. Za tímto gotickým skvostem, který nechal roku 1348 vybudovat Karel IV. jako místo pro uložení korunovačních klenotů, jezdí návštěvníci z celého světa. Kolik z nich si ale všimne, v jak výjimečné krajině se ocitli?

Krasová krajina umí být tajuplná a magická. Pestrost jejího reliéfu je zásluha toku řeky Berounky, která jako by si mezi strmými skálami a dubovými háji stavěla překážkovou dráhu. I díky erozní činnosti tu dnes na pouhých 130 km<sup>2</sup> najdeme nádherné krasové kaňony, rokle a téměř 700 jeskyní. Koněpruské jeskyně jsou s více než 2 km nejdelším jeskynním systémem v Čechách. Za Jiřího z Poděbrad se v nich provozovala tajná penězokazecká dílna, známé jsou však díky výjimečným krápníkovým útvarům – Koněpruským růžicím připomínajícím květák či přímo růžičky.

Půvab Českého krasu sídlí uvnitř, ale i na povrchu. Vápencový lom Velká Amerika je jako obrovská kamenná vana zapuštěná do krajiny. Nenechte se ale zlákat průzračnými jezírky na jeho dně, brána do lomu je trvale zavřená, a tak je velmi nebezpečné slézat po jeho strmých stěnách s touhou se vykoupat. Raději si z výšky vychutnejte atmosféru českého "Grand Canyonu" a místa natáčení Limonádového Joe.

l přesto, že je Český kras svou rozlohou velmi malé území, v minulosti byl svědkem podivuhodných jevů. Není to jen Karlštejn a vápencové lomy, co ho činí čarovným. Počátky bájného Tetínu jsou v mnoha pověstech spojovány už s Krokovou dcerou Tetou, tato obec je však známější kvůli sv. Ludmile, babičce sv. Václava, kterou tu za její křesťanskou víru nechala roku 921 zavraždit její

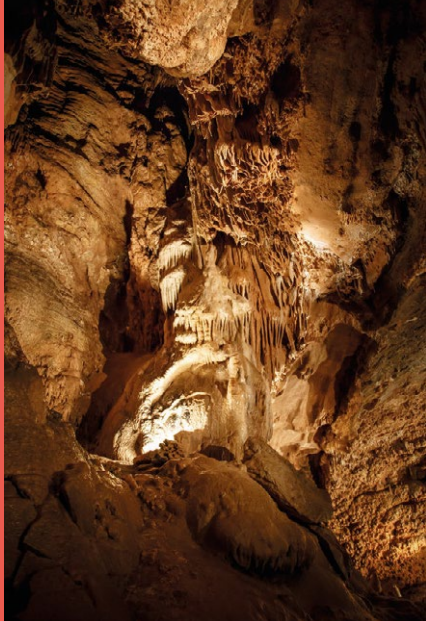

Koněpruské jeskyně se pyšní unikátní krápníkovou výzdobou

snacha Drahomíra a které se poté připisovala zázračná uzdravení nemocných. A tak náš pohodový výlet zakončujeme právě v Tetínském hradišti, odkud se naposled kocháme mimořádným pohledem do skalnatého údolí Berounky.

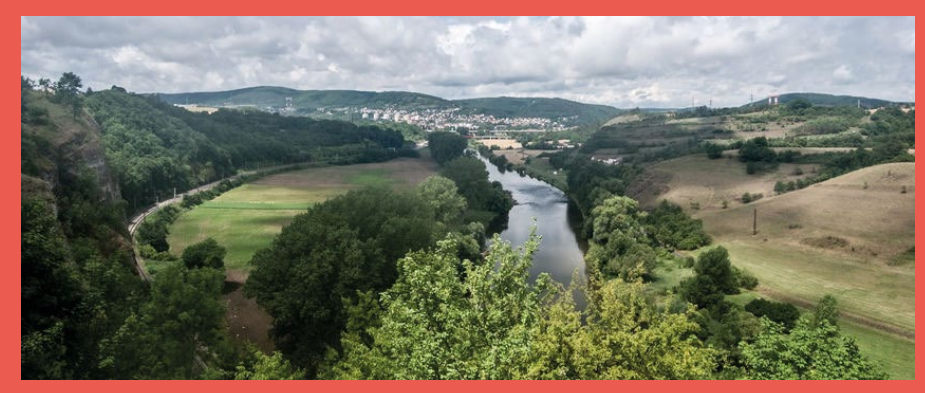

Z Tetína je překrásný výhled na Berounku

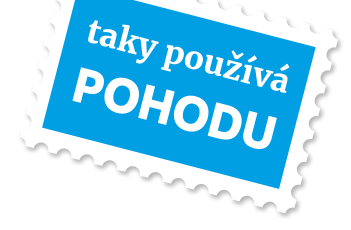

# Život je příliš krátký pro špatnou kávu

Milovníci kávy, kteří měli smělý cíl: zpřístupnit lidem kouzlo čerstvě pražené kávy z různých koutů světa. Začali v roce 2015 a teď patří mezi jeden z největších e-shopů s kávou v České republice a na Slovensku. To, že jsou opravdoví kávoví gurmáni, značí i jejich brand – GourmetKava.

Káva. Ruku na srdce, kdo si bez jediného šálku umí představit pracovní den? Pití kávy se postupně stalo jakýmsi rituálem a součástí dnešní pracovní kultury. Nebylo to tak ale vždycky. Názory na kávu a její vliv na lidský organismus se mění. Zatímco dříve byla chápána jako nezdravý návyk, mnoho současných výzkumů nasvědčuje, že opak je pravdou a káva má na organismus pozitivní vliv. Kofein obsažený v kávě je jedním z nejběžnějších stimulantů, podporujících nervový systém. Povzbuzuje, pomáhá při soustředění. Podle některých odborníků také snižuje riziko tvrdnutí jater, může snižovat riziko vzniku diabetu a pomáhá předejít Parkinsonově chorobě.

### Zaručený "recept" na kvalitní kávu

Káva podobně jako víno nabízí obrovskou škálu chutí a vůní, přičemž každý z nás má své osobní preference. Je důležité zmínit, že zcela zásadní vliv na chuť a vůni kávy má její čerstvost. Hlavní a tou nejdůležitější zásadou obchodu GourmetKava je proto práce s čerstvě praženou kávou (dlouhým skladováním zbytečně degraduje na kvalitě). Až na vzácné výjimky jsou všechny kávy v jejich nabídce 100% arabica, kvůli své výjimečné chuti a aromatu. Balíček je vždy značený zemí původu a oblastí, kde se káva vypěstovala, aby kupující věděl, co pije a mohl tak poznat, co je pro danou oblast typické.

À propos balíček – volí levný, jednoduchý a přitom elegantní černý obal s minimalistickou verzí etikety. Důvod je prostý. Platíte za kvalitní kávu, nikoliv obal.

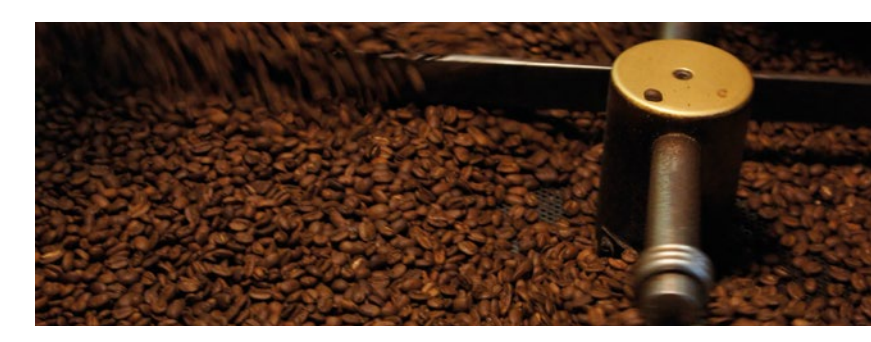

# Kávové rituály pro zlepšení celého dne

Příprava kvalitní kávy je pro její milovníky opravdový rituál, a tak se nedivme, že existuje tolik příslušenství. Standardně známe mlýnek na kávu, french press či moka konvičku, jak ale probíhá alternativní příprava kávy v aeropressu, dripperu, chemexu, džezvě či vakuum potu? Postupy se různí, ale vždy je třeba dbát na poměr kávy a vody, hrubost namletí zrnek i teplotu vody. Ostatně navštivte <u>www.gourmetkava.cz</u> a nechte se pohltit nabídkou káv z celého světa a povídáním o jejich kvalitní přípravě.

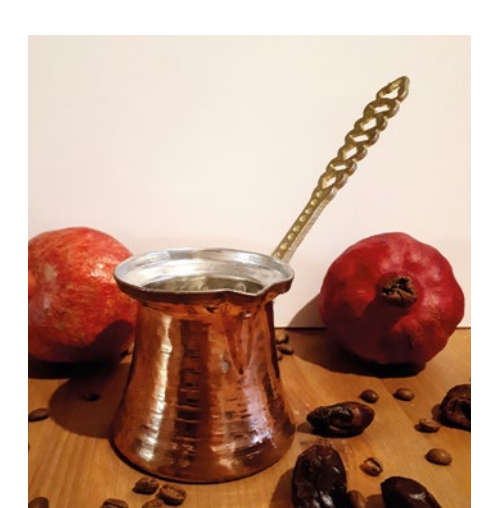

Prodejna GourmetKava Mánesova 49, 120 00 Praha 2 www.gourmetkava.cz

# gourmet KÁVA

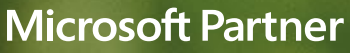

Gold Application Development

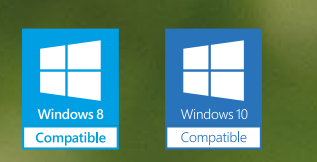

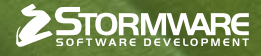

### POBOČKY A KONZULTAČNÍ KANCELÁŘE

JIHLAVA, Za Prachárnou 4962/45, tel.: 567 112 612, e-mail: info@stormware.cz | PRAHA, U Družstva Práce 94, tel.: 224 941 057, e-mail: praha@stormware.cz | BRNO, Vinařská 1a, tel.: 541 242 048, e-mail: brno@stormware.cz | OSTRAVA, Železárenská 4, tel.: 596 619 939, e-mail: ostrava@stormware.cz | HRADEC KRÁLOVÉ, Hradební 853/12, tel.: 495 585 015, e-mail: hradec@stormware.cz | PLZEŇ, Kollárova 355/11, tel.: 371 650 333, e-mail: plzen@stormware.cz | OLOMOUC, Šlechtitelů 21, tel.: 588 003 300, e-mail: olomouc@stormware.cz

### www.pohoda.cz